# 公共资源系统操作手册

【代理机构操作手册】

郑州信源信息技术股份有限公司 2017-12-01

# 目录

| 第1章 | 前言              | 2 |
|-----|-----------------|---|
| 1.1 | 使用说明            | 2 |
| 1.2 | 注意事项            | 2 |
| 第2章 | 使用前准备工作(必读)     | 2 |
| 2.1 | 使用设置            | 2 |
|     | 2.1.1 进入业务系统    | 2 |
|     | 2.1.2 浏览器属性设置   | 3 |
|     | 2.1.3 弹出窗口设置    | 4 |
|     | 2.1.4 可信站点设置    | 4 |
| 2.2 | 。必备程序和组件安装      | 5 |
| 第3章 | 代理机构招标流程        | 6 |
| 3.1 | 招标流程图           | 6 |
| 3.2 | 操作描述            | 6 |
|     | 3.2.1 代理机构向导    | 6 |
|     | 3.2.2项目受理       | 8 |
|     | 3.2.3 项目向导 1    | 2 |
|     | 3.2.4 项目立项 1    | 3 |
|     | 3.2.5 资费定义1     | 6 |
|     | 3.2.6 招标文件及公告 1 | 7 |
|     | 3.2.7 变更公告 2    | 0 |
|     | 3.2.8 质询信息 2    | 1 |
|     | 3.2.9 开标组织2     | 1 |
|     | 3.2.10 评标组织 2   | 2 |
|     | 3.2.11 结果公告     | 4 |

# 第1章 前言

#### 1.1 使用说明

随着电子开评标的步伐逐渐加快,为了切确落实电子招投标公平、公正、公 开的口号,我公司开发出针对新密市公共资源交易中心的电子化交易平台系统。 该系统业务流程涉及到标前、标中、标后三大部分,参与的角色有监管机构、交 易中心、招标人、投标人、代理机构、专家等角色。

本手册将按照代理机构招标业务流程介绍代理机构这一角色的招标操作方法与步骤,请阅读者留意流程索引。本手册将根据流程索引介绍代理机构这一角 色招标所执行的操作步骤。

#### 1.2 注意事项

使用前一定提前阅读第2章节的内容。

# 第2章 使用前准备工作(必读)

#### 2.1 使用设置

公共资源交易系统是基于浏览器登录使用的软件系统,主要的业务在浏览器 中进行操作,因此使用设置主要是针对浏览器进行设置。

为了保障顺利地使用该系统,推荐使用 IE11 浏览器访问公共资源交易系统。

#### 2.1.1 进入业务系统

打开浏览器,在浏览器地址栏输入 http://www.fcxggzy.com/,进入方城县 公共资源交易中心网站界面,点击"代理机构/投标单位"按钮,进入业务系统 登录页面。

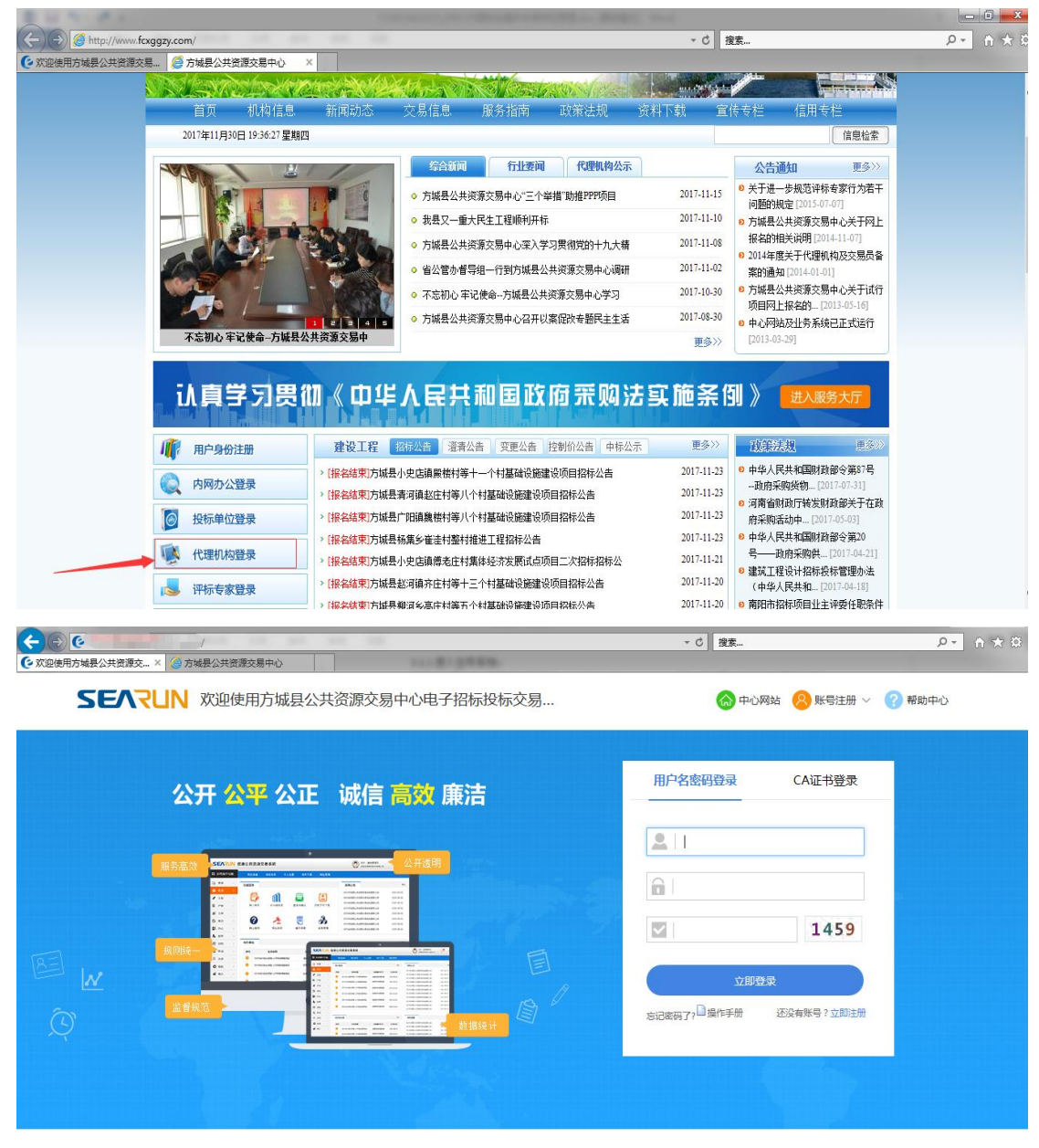

郑州信源信息技术股份有限公司 Copyright ©2006-2017 www.xinyuan.com.cn All Rights Reserved.

## 2.1.2 浏览器属性设置

下面以 IE11 浏览器设置为例进行说明,打开 IE 流程器,点击菜单栏的个"工具"菜单,如下图:

|                                | ▼ ひ   搜索            | - م                                                                                 | 1 🛧 🗱       |
|--------------------------------|---------------------|-------------------------------------------------------------------------------------|-------------|
| ● X型使用方域县公共资源交易中心电子招标投标交易      | 〇〇 中心网站 8           | 打印(P)<br>文件(F)<br>缩放(Z) (100%)<br>安全(S)                                             | ><br>><br>> |
| 公开 <mark>公平</mark> 公正 诚信 高效 廉洁 | 用户名密码登录 CA          | 将网站添加到"开始"菜单(M)<br>查看下载(N)<br>管理加载项(M)<br>F12开发人员工具(L)<br>转到已固定的网站(G)<br>兼容性规图设置(B) | Ctrl+J      |
|                                | 2 fcggzy            | 报告网站问题(R)<br>Internet 选项(O)<br>关于 Internet Explorer(A)                              |             |
|                                |                     | 459                                                                                 |             |
|                                | 忘记被码了? □ 操作手册 还没有账号 | ? 立即注册                                                                              |             |
|                                |                     |                                                                                     |             |

郑州信源信息技术股份有限公司 Copyright ©2006-2017 www.xinyuan.com.cn All Rights Reserved.

# 2.1.3 弹出窗口设置

在弹出 Internet 选择窗体中,选择"隐私"项,按照如下图所示去掉"打 开弹出窗口阻止程序"的对勾。

| Internet 洗顶 ? 🔜 🗙                                   |                                                                                                    |                |        |
|-----------------------------------------------------|----------------------------------------------------------------------------------------------------|----------------|--------|
| Marine also A PAGE also the Value of the Value      | 1                                                                                                    | ▼ ♂ │ 搜索       |        |
| 吊规 女王 陇临 内合 连接 枉序 高级                                |                                                                                                    |                |        |
| 设立<br>选择 Internet 区域设置。                             |                                                                                                    |                |        |
| - [ - <b>P</b>                                      | 贪源父易中心电子招标投标父易…                                                                                                    | 命 中心网站         | ? 帮助中心 |
| - 阳止没有精简隐私策略的第三方 Cookie<br>- 阳止没有经你明确同意就保存你的联系信息的第三 |                                                                                                    |                |        |
| 方 Cookie<br>一、限制没有经你默许就保存你的联系信息的第三方                 |                                                                                                    |                |        |
| Cookie                                              |                                                                                                    |                |        |
|                                                     | 诚信 高效 廉洁                                                                                                    |                |        |
| 瑞点(S) 写人(C) 高級(V) 野い値(D)                            |                                                                                                    |                |        |
|                                                     |                                                                                                    | fragay         |        |
| 从不允许的路请求的密切理位置(L) 満体的意(L)                           |                                                                                                    | icescy .       |        |
|                                                     |                                                                                                    |                |        |
| Infrivate 去掉对'為                                     | And Annual and Annual and Annual Annual An |                |        |
| □ 在 InPrivate 浏览启动时禁用工具栏和扩展(T)                      | Produktionalises.com                                                                                                    | 1450           |        |
|                                                     | Part Haladia (Ala                                                                                                    | 1459           |        |
|                                                     |                                                                                                    |                |        |
|                                                     |                                                                                                    | 立即登录           |        |
|                                                     |                                                                                                    |                |        |
|                                                     | ·····································                                                                                                    | 2026月17—261978 |        |
|                                                     |                                                                                                    |                |        |
|                                                     |                                                                                                    |                |        |
|                                                     |                                                                                                    |                |        |
|                                                     |                                                                                                    |                |        |
|                                                     |                                                                                                    |                |        |

郑州信源信息技术股份有限公司 Copyright ©2006-2017 www.xinyuan.com.cn All Rights Reserved.

## 2.1.4 可信站点设置

将交易中心的业务系统加入"可信站点",并将"可信站点"的安全级别设 置为"低",详细设置如下图所示进行:

| Internet 选项 💡 🐰                                                                                                    |                                                                                 | * 戊 深紫                    |      |
|----------------------------------------------------------------------------------------------------|---------------------------------------------------------------------------------|---------------------------|------|
| 常规安全隐私内容 连接 程序 高级                                                                                                    |                                                                                 |                           |      |
| 法择一个区域以查查更改安全设<br>Internet 本地。受信任的站 受限的的站<br>了你们的站在                                                                       | 委信任的法点                                                                          | 🞧 中心网站 🙁 账号注册 ~ 🧃         | 帮助中心 |
| 接区规也会依赖储不会预需你的计算机或文<br>按区域中每两站。<br>该区域的专家规则。     按区域的专家规则。     金额                                                         | Inter//www.fcxqazy.com/         送加 (A)           阿済 (D):                        | 用户名密码登录 CA证书登录            |      |
| - 提供負人的安全維節地醫體表<br>- 下教之を拘留。 日本最不适行<br>- 可以估计所有何经知行<br>- 通行 地站目的加速。<br>- 最新了地站目的加速。<br>- 最新了地站目的加速。<br>- 最新了地站和自己的加速。<br> | http://vertealise.861111.com<br>可或返区城中的所有站后要求服务器验证 Outps:) (5)<br>去掉对口<br>英语(2) | fcggzy                    |      |
| 将所有区域重置为默认级别(a)                                                                                                    |                                                                                 | ✓ 1459 立即登录               |      |
|                                                                                                    |                                                                                 | 忘记密码了? □ 操作手册 还没有账号? 立即注册 |      |
|                                                                                                    |                                                                                 |                           |      |

郑州信源信息技术股份有限公司 Copyright ©2006-2017 www.xinyuan.com.cn All Rights Reserved.

| Internet 洗项                                                                                                    |                                    |                                                                                         |          |
|----------------------------------------------------------------------------------------------------|------------------------------------|-----------------------------------------------------------------------------------------|----------|
|                                                                                                    |                                    | ▼ ℃ 搜索                                                                                  | P- 6 🕸 🕮 |
| Internet 透现         V         23           席根         安全         操         角音         建構         運業         運媒           法律         受信(約約)         受信(約約)         運業         運業         運         運業         運         運業         運         運業         運         運 </th <th>安全设置 - 安信任的延点区域<br/>安全设置 - 安信任的延点区域</th> <th><ul> <li>・ c 激素</li> <li>         ・ e の の 始 の 時 の 時 の 時 の 時 の 時 の 時 の 時 の 時 の</li></ul></th> <th></th> | 安全设置 - 安信任的延点区域<br>安全设置 - 安信任的延点区域 | <ul> <li>・ c 激素</li> <li>         ・ e の の 始 の 時 の 時 の 時 の 時 の 時 の 時 の 時 の 時 の</li></ul> |          |
| 福定 取消 应用 ω                                                                                                    |                                    | 立即登录                                                                                    |          |
|                                                                                                    |                                    | 忘记密码了? □ 攝作手册 还没有账号 ? 立即注册                                                              |          |
| <u> </u>                                                                                                    |                                    |                                                                                         |          |

郑州信源信息技术股份有限公司 Copyright ©2006-2017 www.xinyuan.com.cn All Rights Reserved.

# 2.2 必备程序和组件安装

证书驱动程序

Microsoft Office2007 及以上版本的办公软件

Pdf 阅读器 (Adobe Reader)

如果本机已经安装不需要重复安装。

# 第3章代理机构招标流程

#### 3.1 招标流程图

具体招标流程可参考方城县公共资源交易中心网站发布的方城县公共资源 项目交易流程说明,网址为<u>http://www.fcxggzy.com/fwcngk1/4238.jhtml</u>。

#### 3.2 操作描述

代理机构代理招标有很多种业务,下面以政府采购中的公开招标为例进行介绍,其余业务类别和采购方式的操作方法类似。

#### 3.2.1 代理机构向导

在进入业务系统登录页面后,登录方式有两种,一种是输入用户名、密码和 验证码登录系统,一种是用 CA 证书登录系统。需注意是做电子化招标文件的时 间必需用 CA 证书登录的方式。

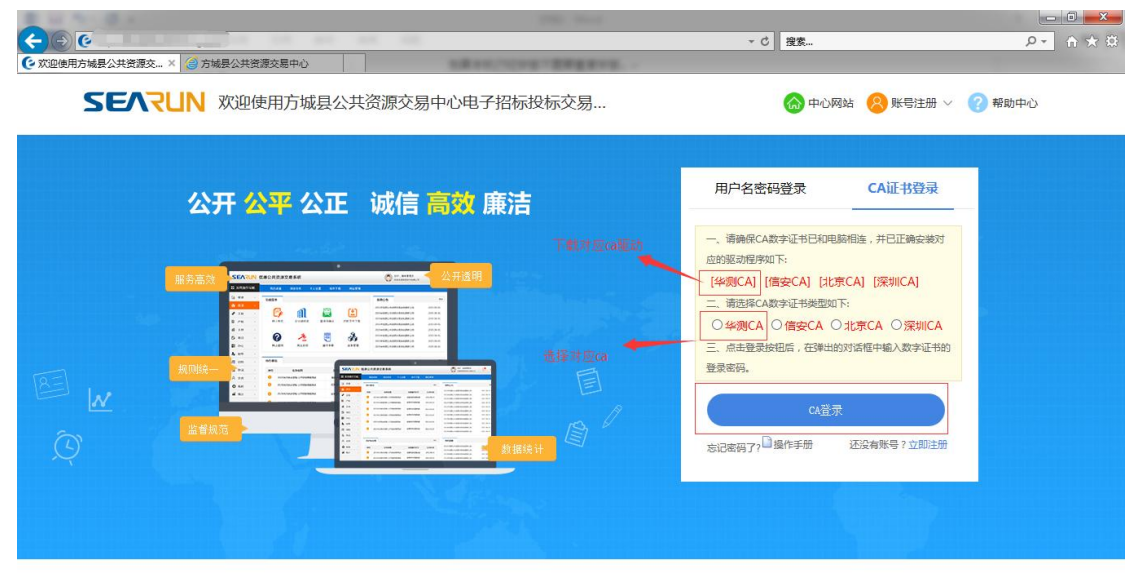

郑州信源信息技术股份有限公司 Copyright ©2006-2017 www.xinyuan.com.cn All Rights Reserved.

登录业务系统后,我们主要对两大模块进行操作,分别为:1、项目受理2、 项目管理。其中项目受理分为:政府采购、建设工程、产权交易、土地交易四大 类。如图所示:

| ⑦ 次迎使用方城县公共资源交                                | × 🥝 方城县公共         | 资源交易中心    |           |                      |                         |       | J.                     |                | 30 00 10 |
|-----------------------------------------------|-------------------|-----------|-----------|----------------------|-------------------------|-------|------------------------|----------------|----------|
| SEVLIN                                        | 欢迎使用方             | 城县公共资源    | 原交易中心明    | 电子招标投标               | 交易                      |       |                        | <b>。</b><br>消息 | 山退出      |
| 12 系统操作导航                                     | 我的桌面              | 项目信息      | 个人设置      | 组件下载                 | 网站管理                    |       |                        |                |          |
| 💬 项目受理 🔷 🗸                                    | ■ 待办事             | 项         |           |                      |                         |       | ■ 系统公告                 |                | · · ·    |
| <ul> <li>政府采购</li> </ul>                      |                   | 任务名称      |           | 当前操作环节               | 创建时间                    |       |                        |                |          |
| <ul> <li>・ 进场受理</li> <li>・ 建设工程</li> </ul>    |                   | 11(02     |           |                      | 2017/11/20              |       |                        |                |          |
| ・进场受理                                         | 受埋测试1             | 11602     |           | 起早功地预约               | 13:05:51                |       |                        |                |          |
| · 产权交易                                        | \$00 <del>1</del> |           |           | 招普公告                 | 2017/10/31              |       |                        |                |          |
| ・进场受理                                         | 2000              |           |           | 起半公口                 | 14:54:33                |       |                        |                |          |
| <ul> <li>土地交易</li> </ul>                      | < 河南省启行           | 一招标代理有限公司 | 司夺再由清     | 提交由请                 | 2017/09/18              |       |                        |                |          |
| <ul> <li>・ 进场受理</li> <li>* 王口 #51円</li> </ul> |                   |           |           | 2000000              | 17:31:59                |       |                        |                |          |
|                                               |                   |           |           |                      |                         |       |                        |                |          |
|                                               |                   |           |           |                      |                         |       |                        |                |          |
|                                               |                   |           |           |                      |                         |       |                        |                |          |
|                                               |                   |           |           |                      |                         |       |                        |                |          |
|                                               |                   |           |           |                      | 田名                      |       |                        |                |          |
|                                               |                   | 光州合       | 海信自动学的公共的 | B사코 Conversion to @2 | 006, 2017 usunu vinuana | iom ( | se All Pichts Posenied |                | 対理器自     |

项目管理有两种方式可以打开代理机构向导,一是通过系统上方的"项目信息"菜单,选择"我的项目";一是通过左边的菜单树点击"项目管理-我的项目" 选择。如下图所示:

| € 欢迎使用方域县公共资源交 ×                           | <                        |                                                                                                    |                |               |                  |                             | -              |     |
|--------------------------------------------|--------------------------|----------------------------------------------------------------------------------------------------|----------------|---------------|------------------|-----------------------------|----------------|-----|
| <b>SEARUN</b> 3                            | 欢迎使用方城县公                 | 、共资源交易中心电                                                                                                    | 3子招标投标         | 示交易           |                  |                             | <b>。</b><br>消息 | 山。  |
|                                            | 我的桌面 项                   | 目信息 个人设置                                                                                                    | 组件下载           | 网站管理          |                  |                             |                |     |
| 💬 项目受理 🛛 🗸                                 | ■ 待办                     | 项目信                                                                                                    | 息              |               |                  | ■ 系统公告                      |                |     |
| • 政府采购                                     |                          |                                                                                                    |                |               | 3                |                             |                |     |
| <ul> <li>・ 进物受理</li> <li>・ 建设工程</li> </ul> |                          | ie in the second second |                |               | '20              |                             |                |     |
| ・进场受理                                      | 5堆树 34839                |                                                                                                    |                |               | 1                |                             |                |     |
| <ul> <li>产权交易</li> <li>进场兴趣</li> </ul>     | 测试06                     |                                                                                                    | 起半ムロ           | 美闭            | '31              |                             |                |     |
| · 土地交易                                     |                          |                                                                                                    |                | 2017/0        | 9/18             |                             |                |     |
| ・进场受理                                      | 河南省启元招标代                 | 理有限公司变更申请                                                                                                    | 提交申请           | 17:31         | 59               |                             |                |     |
|                                            |                          |                                                                                                    |                |               |                  |                             |                |     |
|                                            |                          |                                                                                                    |                |               |                  |                             |                |     |
|                                            |                          |                                                                                                    |                |               |                  |                             |                |     |
|                                            |                          |                                                                                                    |                |               |                  |                             |                |     |
| http://localhost:8080/ggzy/eps/            | /xm/xmzy/dljgzy/DljgzyMa | inFrame.html                                                                                                    | 公司 Copyright 《 | 2006-2017 www | 更多<br>.xinyuan.a | com.cn All Rights Reserved. |                | 打开消 |

| ⑦ 次迎使用方城县公共资源交 >                                                |                          |                          |                         |                         |
|-----------------------------------------------------------------|--------------------------|--------------------------|-------------------------|-------------------------|
| SEARUN                                                          | 欢迎使用方城县公共资源交易中心电子招标投标交易  |                          | 忽好,李毅     河南省启元招标代理有限公司 | 🥶 🕕<br><sup>消息</sup> 退出 |
| 12 系统操作导航                                                       | 我的桌面 项目信息 个人设置 组件下载 网站管理 |                          |                         |                         |
| 💬 项目受理 💦 👌                                                      | ■ 项目列表                   |                          |                         | 0、搜索                    |
| 📄 项目管理 🛛 🗸 🗸                                                    | 进行中[13] 已完成[1]           |                          |                         |                         |
| <ul> <li>・项目主页</li> <li>・<u>我的项目</u></li> <li>品 会品管理</li> </ul> |                          | 代理机构项目负责人:李毅<br>状态:进行中   | 项目修改权限:修改权限             | ■我的工作                   |
|                                                                 |                          | 代理机构项目负责人:李毅<br>状态 : 进行中 | 项目惨改权限:惨改权限             | ■我的工作                   |
|                                                                 |                          | 代理机构项目负责人:李毅<br>状态:进行中   | 项目修改权限:修改权限             | ■我的工作                   |
|                                                                 |                          | 代理机构项目负责人:李毅<br>状态:进行中   | 项目修改权限:修改权限             | ■我的工作                   |
|                                                                 |                          | 代理机构项目负责人:李毅<br>状态:进行中   | 项目修改权限:修改权限             | 自我的工作                   |
|                                                                 | 「Att: i品Hb385+201        | 代理机构项目负责人:李毅             |                         | ~ ~                     |

注意:在项目受理时,如果项目是多标段的,一个项目的多个标段必须是一 个开标时间,一块开评标,才能按一个项目走流程,否则只能做多个项目处理。

## 3.2.2 项目受理

项目受理分为四大类,我们以政府采购受理举例,首先我们点击"项目受理", 我们可以看到在政府采购栏目下面有个"进场受理"的按钮,点击"进场受理" 后,我们可以进入如下图的界面,点击"新增受理",如图

| 交迎使用方城县公共资源交             | ×      | 1                        |           |      |      |      |         | -     |                        |
|--------------------------|--------|--------------------------|-----------|------|------|------|---------|-------|------------------------|
| SEARUN                   | 欢迎使用方城 | 成县公共资源交易                 | 易中心电子招标投标 | 交易   |      | (    |         |       | <ul> <li>過出</li> </ul> |
| ■ 系统操作导航                 | 我的桌面   | 项目信息 个                   | 人设置 组件下载  | 网站管理 |      |      |         |       |                        |
| 💬 项目受理 🛛 🗸               | ■ 政采受理 | 列表                       |           |      |      |      |         | +新増   | 受理 Q.搜索                |
| <ul> <li>政府采购</li> </ul> | 草稿 [0] | 受理中 [                    | 01 已受理[1] |      |      |      |         |       |                        |
| ・ <u>进场受理</u>            | 序号     | 项目编号                     | 项目名称      | 采购人  | 受理日期 | 采购方式 | 釆购预算(元) | 科室负责人 | 操作                     |
| ・进场受理                    |        |                          |           | 1    | 昏无数据 |      |         |       |                        |
| • 产权交易                   |        |                          |           |      |      |      |         |       |                        |
| <ul> <li>进场受理</li> </ul> |        |                          |           |      |      |      |         |       |                        |
| • 土地交易                   | K      |                          |           |      |      |      |         |       |                        |
| ・ 进物受理<br>通 项目管理<br>)    |        |                          |           |      |      |      |         |       |                        |
|                          |        |                          |           |      |      |      |         |       |                        |
|                          |        |                          |           |      |      |      |         |       |                        |
|                          |        |                          |           |      |      |      |         |       |                        |
|                          |        |                          |           |      |      |      |         |       |                        |
|                          | _      | ANT ILL ONLY AND AND AND |           |      |      |      |         |       |                        |

点击"新增受理"后,我们会弹出来一个页面,我们按照页面的要求填写相 关信息。如图

| 受理信息 |                     |               |   |          |            | 确认所填信息无误后  | <b>方可提交</b> 保存 提交 (       |  |  |  |  |  |
|------|---------------------|---------------|---|----------|------------|------------|---------------------------|--|--|--|--|--|
| 单位   | 采购人:<br>(支持拼音首字母查词) |               |   |          | * 选择 增加采购人 | 单位性质:      | ~                         |  |  |  |  |  |
| 情况   | 单位联系人:              |               | • | 联系电话:    | *          | 项目类别:      | 货物 🔽                      |  |  |  |  |  |
|      | 项目所在行政区域代码:         |               |   |          |            | 项目行业分类:    |                           |  |  |  |  |  |
|      | 项目名称:               |               |   |          |            |            |                           |  |  |  |  |  |
|      | 项目编号:               |               |   |          |            |            |                           |  |  |  |  |  |
| 项目   | 项目类型代码:             |               |   |          | · ·        |            |                           |  |  |  |  |  |
| 1800 | 财政拨款(元):            |               |   | 专项资金:    |            | 财政专户拨款(元): |                           |  |  |  |  |  |
|      | 自筹资金(元):            |               |   | 采购预算(元): | *          | 重点项目:      | <ul> <li>●否 ○是</li> </ul> |  |  |  |  |  |
|      | 受理日期:               | 2017/11/30    | * | 备案机构:    | × *        | 资金来源:      | <b>~</b>                  |  |  |  |  |  |
|      | 采购方式:               | ~             | * | 财政批复号:   |            | 招标组织方:     | 委托代理                      |  |  |  |  |  |
|      | 代理机构:               | 河南省启元招标代理有限公司 |   |          | *          | 代理机构负责人:   | 请选择                       |  |  |  |  |  |
|      | 联系人:                | 刘荷珍           |   |          |            | 联系电话:      | 18613770703               |  |  |  |  |  |

其中在选择采购人前,我们需要先输入首字母检索一次是否存在,若存在则 有如下图式显示:

|        |                     |                      |   |          |             |   |            |                   | -                               | - × |
|--------|---------------------|----------------------|---|----------|-------------|---|------------|-------------------|---------------------------------|-----|
| 🛐 受理信息 |                     |                      |   |          |             |   | 确认所填信息无误后  | <b>方可提交</b> 保存 提交 | 1<br>1<br>1<br>1<br>1<br>1<br>1 | > ^ |
| 单位     | 采购人:<br>(支持拼音首字母查询) | x<br>方城县信息中心         |   |          | x * 选择 增加采购 |   | 单位性质:      |                   | <b>*</b> *                      |     |
| 情况     | 单位联系人:              | 方城县清河镇人民政府<br>方城县幣灌局 | ^ | 联系电话:    |             | • | 项目类别:      | 货物                | ~                               |     |
|        | 项目所在行政区域代码:         | 杨楼乡政府                |   |          | × *         |   | 项目行业分类:    |                   | *                               |     |
|        | 项目名称:               | 方城县殡仪馆               |   |          |             |   |            |                   | *                               |     |
|        | 项目编号:               | 方城县民政局<br>方城县人民法院    |   |          |             |   |            |                   | •                               |     |
| 项目     | 项目类型代码:             | 方城县农机安全监理站           | * |          | × *         |   |            |                   |                                 |     |
| 18/06  | 财政拨款(元):            |                      |   | 专项资金:    |             |   | 财政专户拨款(元): |                   |                                 |     |
|        | 自筹资金(元):            |                      |   | 采购预算(元): |             | • | 重点项目:      | ●否 ○是             |                                 |     |
|        | 受理日期:               | 2017/11/30           | • | 备案机构:    | ×           | • | 资金来源:      |                   | *                               | I   |
|        | 采购方式:               | ~                    | * | 财政批复号:   |             |   | 招标组织方:     | 委托代理              | × *                             |     |
|        | 代理机构:               | 河南省启元招标代理有限公司        |   |          | *           |   | 代理机构负责人:   | 请选择               | *                               |     |
|        | 联系人:                | 刘荷珍                  |   |          |             | • | 联系电话:      | 18613770703       | *                               |     |
| 采购     | 报告批示时间:             |                      |   | 财政局核准时间: |             |   |            |                   |                                 |     |
| 间况     |                     |                      |   |          |             |   |            |                   | <u> </u>                        | ~   |

若不存在,我们需要增加招标人的一些基本信息,点击"增加采购人"按钮, 会弹出"是否先按业主单位拼音首字母查询是否存在此单位"对话框,上面我们 已经检测过了是不存在的,所以我们点击"取消"按钮,如图

|          |                     |                          | -          | - ×                      |
|----------|---------------------|--------------------------|------------|--------------------------|
| 🞒 受理信息   |                     |                          | 确认所填信息无误后方 | <b>行可提交</b> 保存 提交 返回 个   |
| 单位       | 采购人:<br>(支持拼音首字母查询) | x · (选择) (增加采购人)         | 单位性质:      | •                        |
| 情况       | 单位联系人:              | * 联系电话:                  | 项目类别:      | 货物 💙                     |
|          | 项目所在行政区域代码:         |                          | 项目行业分类:    | *                        |
|          | 项目名称:               | 朱自阿页的消息                  |            | *                        |
|          | 项目编号:               |                          |            | *                        |
| 项目       | 项目类型代码:             |                          |            |                          |
| Ing vo   | 财政拨款(元):            |                          | 财政专户拨款(元): |                          |
|          | 自筹资金(元):            |                          | 重点项目:      | <ul> <li>●否○是</li> </ul> |
|          | 受理日期:               | 2017/11/30 🔄 * 备案机构: 💌 * | 资金来源:      | × *                      |
|          | 采购方式:               | ✓ * 财政批复号:               | 招标组织方:     | 委托代理 🔽 •                 |
|          | 代理机构:               | 河南省启元招标代理有限公司            | 代理机构负责人:   | 请选择 💙 *                  |
|          | 联系人:                | 刘荷珍 *                    | 联系电话:      | 18613770703 *            |
| 采购<br>情况 | 报告批示时间:             | 國 财政局核/推时间:              |            |                          |
| 1900     |                     |                          |            | ~ ~                      |

点击"取消"后,会弹出来一个页面让我们录入采购人的一些基本信息,如 有相关资料需要上传,我们可以点击下方的上传附件上传所用资料。如图

| 〕采购人信息               |          |        | 保存 返回  |
|----------------------|----------|--------|--------|
| 织机构代码/统一社会信用代码号(账号): |          |        | *      |
| 采购人名称:               |          |        | *      |
| 单位性 质:               | <b>▼</b> | 地区:    | ▼ *    |
| 单位负责人或法人:            | *        | 行业分类:  | *      |
| 自即攻编码:               |          | 单位地址:  |        |
| 单位电话:                |          | 联系人姓名: |        |
| 联系人手机:               | *        | 联系电话:  |        |
| 传真:                  |          | 电子邮箱:  |        |
| 简介:<br>(500字以内)      |          |        | ^<br>~ |
| 附件: 🗟 上传附件           |          |        |        |

增加完采购的基本信息后,我们就按照页面显示的填写内容就可以了,填写 过程中我们要注意的一些相关信息(带红色星号为必填项)。如下图所示

| 🛐 受理信息 |                      |               |          |             |   | 确认所填信息无误后  | <b>方可提交</b> 保存 ( | 握交 返回      |   |  |  |
|--------|----------------------|---------------|----------|-------------|---|------------|------------------|------------|---|--|--|
| 单位     | 采购人 :<br>(支持拼音首字母查询) | 方城县清河镇人民政府    |          | x * 选择 增加采购 |   | 单位性质:      | 国家机关             | ~          |   |  |  |
| 情况     | 单位联系人:               |               | 联系电话:    |             | • | 项目类别:      | 货物               | ~          |   |  |  |
|        | 项目所在行政区域代码:          |               |          | × *         |   | 项目行业分类:    |                  | •          |   |  |  |
|        | 项目名称:                |               |          |             |   |            |                  | •          |   |  |  |
|        | 项目编号:                |               |          |             |   |            |                  | *          |   |  |  |
| 项目     | 项目类型代码:              | × *           |          |             |   |            |                  |            |   |  |  |
| 1976   | 财政拨款(元):             |               | 专项资金:    |             |   | 财政专户拨款(元): |                  |            |   |  |  |
|        | 自筹资金(元):             |               | 采购预算(元): |             | * | 重点项目:      | ●否 ○是            |            |   |  |  |
|        | 受理日期:                | 2017/11/30    | 备案机构:    | ~           | * | 资金来源:      |                  | <b>v</b> * |   |  |  |
|        | 采购方式:                | *             | 财政批复号:   |             |   | 招标组织方:     | 委托代理             | *          |   |  |  |
|        | 代理机构:                | 河南省启元招标代理有限公司 |          | *           |   | 代理机构负责人:   | 请选择              | *          |   |  |  |
|        | 联系人:                 | 刘荷珍           |          |             | • | 联系电话:      | 18613770703      | •          |   |  |  |
| 采购     | 报告批示时间:              |               | 财政局核准时间: |             |   |            |                  |            |   |  |  |
| IN DU  |                      |               |          |             |   |            |                  | ~          | ~ |  |  |

在采购情况一栏中,注意招标组织方选择为"委托代理",并完善自己公司 的相关信息

|          |       |         |              |       |             |          |         |   |   |           |                | -    |
|----------|-------|---------|--------------|-------|-------------|----------|---------|---|---|-----------|----------------|------|
| 9 受理信息   |       |         |              |       |             |          |         |   |   | 确认所填信息无误后 | <b>方可提交</b> 保存 | 提交通回 |
|          |       | 受理日期:   | 2017/11/30   |       |             | 备案机构:    |         | * | • | 资金来源:     |                | *    |
|          |       | 采购方式:   |              | *     | *           | 财政批复号:   |         |   |   | 招标组织方:    | 委托代理           | ✓ *  |
|          |       | 代理机构:   | 河南省启元招标代期    | 里有限公司 |             |          |         | • |   | 代理机构负责人:  | 请选择            | × *  |
|          |       | 联系人:    | 刘荷珍          |       |             |          |         |   | * | 联系电话:     | 18613770703    | *    |
| 采购<br>情况 | ł     | 8告批示时间: |              |       |             | 财政局核准时间: |         |   |   |           |                |      |
|          |       | 采购内容:   |              |       |             |          |         |   |   |           |                | < >  |
|          |       | 采购备注:   |              |       |             |          |         |   |   |           |                | < >  |
| 标段信息     |       |         |              |       |             |          |         |   |   |           |                | 增加   |
| 序号       |       | 标段名称    |              | 椅     | <b>设分类代</b> | 码        | 《购预算(元) |   |   | 标段描述      |                | 操作   |
|          |       |         |              |       |             |          |         |   |   |           |                |      |
|          | 附件:   | 🗟 上传附件  |              |       |             |          |         |   |   |           |                |      |
|          | 材料清单: | □ 政府采购  | 一类-采购人对经办人出具 | 的授权委托 | # 🗟 1       |          |         |   |   |           |                |      |

注意,我们需要根据项目情况对项目划分标段,在标段信息右侧有增加按钮, 我们可以直接点击增加按钮,来增加相应的标段信息(也可以在后续流程中,再 进行标段的划分)。如图

|          |                       |             |       |          |         |   |           | _        |         |  |
|----------|-----------------------|-------------|-------|----------|---------|---|-----------|----------|---------|--|
| 受理信息     |                       |             |       |          |         |   | 确认所填信息无误后 | 方可提交(保存) | (提交)(返回 |  |
|          | 受理日期:                 | 2017/11/30  |       | 备案机构:    | ×       | • | 资金来源:     |          | * *     |  |
|          | 采购方式:                 |             | ¥ *   | 财政批复号:   |         |   | 招标组织方:    | 委托代理     | ✓ *     |  |
|          | 代理机构:                 | 河南省启元招标代理有限 | 同公司   |          |         | * | 代理机构负责人:  | 李鍁       | *       |  |
|          | 联系人: 刘荷珍 联系电话: 186137 |             |       |          |         |   |           |          |         |  |
| 采购<br>情况 | 报告批示时间:               |             |       | 财政局核准时间: |         |   |           |          |         |  |
|          | 采购内容:                 |             |       |          |         |   |           |          | $\sim$  |  |
|          | 采购备注:                 |             |       |          |         |   |           |          | < >     |  |
| 标段信息     |                       |             |       |          |         |   |           |          | 増加      |  |
| 序号       | 标段名称                  |             | 标段分类代 | 调 9      | 《购预算(元) |   | 标段描述      |          | 操作      |  |
|          | ) (件: ) 上体附件          |             |       |          |         |   |           |          |         |  |
|          |                       |             |       |          |         |   |           |          |         |  |

|          |      |       |     | — ×        |
|----------|------|-------|-----|------------|
| 🛐 标段信息   |      |       |     | 保存 返回      |
| 标段名称:    | 第一标段 |       |     | *          |
| 标段分类代码:  |      |       | · · |            |
| 采购预算(元): | •    | 显示序号: | 1   | •          |
| 标段描述:    |      |       |     | <u>`</u> . |

填写完标段信息后,我们要根据项目的相关情况上传相关的一些资料。如图

|          | 采购方式:   | ~             | • •    | 财政批复号:   |         |   | 招标组织方:   | 委托代理 💙 *    |
|----------|---------|---------------|--------|----------|---------|---|----------|-------------|
|          | 代理机构:   | 河南省启元招标代理有限公司 | 1      |          |         | * | 代理机构负责人: | 李毅 🔽 *      |
|          | 联系人:    | 刘荷珍           |        |          |         | * | 联系电话:    | 18613770703 |
| 采购<br>情况 | 报告批示时间: |               |        | 财政局核准时间: |         |   | 1        |             |
| 12-2     | 采购内容:   |               |        |          |         |   |          | < >         |
|          | 采购备注:   |               |        |          |         |   |          | $\sim$      |
| 标段信息     |         |               |        |          |         |   |          | 增加          |
| 号        | 标段名称    |               | 标段分类代码 | 1        | K购预算(元) |   | 标段描述     | 操作          |
| 1        | 第一标段    |               | 工程     |          | 1       |   | 1        |             |
|          |         |               |        |          |         |   |          |             |

上传完成后,点击右上角的提交按钮,等待相关中心人员进行审核。

## 3.2.3 项目向导

点击"我的项目"后,会展示该代理机构代理项目,分为"进行中"和"己 完成"两类,点击"我的工作",会在左侧操作树展示项目引导性功能树。如下 图所示:

| ⑦ 次迎使用方城县公共资源交 >                                          |                                                                 |                        |                                                                                 |       |
|-----------------------------------------------------------|-----------------------------------------------------------------|------------------------|---------------------------------------------------------------------------------|-------|
| SEARUN                                                    | 欢迎使用方城县公共资源交易中心电子招标投标交易                                         |                        | ()<br>()<br>()<br>()<br>()<br>()<br>()<br>()<br>()<br>()<br>()<br>()<br>()<br>( |       |
|                                                           |                                                                 |                        |                                                                                 |       |
| 🤄 项目受理 💦 👌                                                | ■ 项目列表                                                          |                        |                                                                                 | Q. 搜索 |
| 📄 项目管理 🛛 🗸 🗸                                              | 进行中[13] 已完成[1]                                                  |                        |                                                                                 |       |
| <ul> <li>・项目主页</li> <li>・ 我的项目</li> <li>・ 我的项目</li> </ul> | 公开 场地预约测试112801<br>招格 页目编号:场地规约则试112801 立项时间:2017/11/2814/45/48 | 代理机构项目负责人:李毅<br>状态:进行中 | 项目修改权限:修改权限                                                                     | ■我的工作 |
|                                                           |                                                                 | 代理机构项目负责人:李毅<br>状态:进行中 | 项目修改权限:修改权限                                                                     | 自我的工作 |
|                                                           |                                                                 | 代理机构项目负责人:李毅<br>状态:进行中 | 项目惨改权限:修改权限                                                                     | ■我的工作 |
|                                                           |                                                                 | 代理机构项目负责人:李毅<br>状态:进行中 | 项目惨改权限:修改权限                                                                     | ■我的工作 |
|                                                           |                                                                 | 代理机构项目负责人:李毅<br>状态:进行中 | 项目惨改权限:惨改权限                                                                     | ■我的工作 |
|                                                           | → ★★★★★★★★★★★★★★★★★★★★★★★★★★★★★★★★★★★★                          | 代理机构项目负责人:李毅           |                                                                                 |       |

# 3.2.4 项目立项

点击"划分标段"后,会展示项目的标段信息部分,增加标段信息后,点下 一步流转至场地预约。如下图所示:

| ⑦ 欢迎使用方城县公共资             | 8源交… > | 🕐 QQ邮箱 -  | 收件箱         |             |       |                |             |       |            |                 |              |  |
|--------------------------|--------|-----------|-------------|-------------|-------|----------------|-------------|-------|------------|-----------------|--------------|--|
| SEAR                     | N⇒     | 吹迎使用方     | 城县公共资       | 源交易中心电      | 3子招标投 | 标交易            |             |       |            | <b>99</b><br>消息 | 山。           |  |
|                          |        | 我的桌面      | 项目信息        | 个人设置        | 组件下载  | 网站管理           |             |       |            |                 |              |  |
| 📑 项目立项                   | -      | ^ 👔 政府    | F采购测试113001 |             |       |                | 増加          | 下-步 ^ |            |                 |              |  |
| ● 划分标段                   |        |           | 标段名称        | 标段分         | 类代码   | 预算(元)          | 标段描述        | 采购清单  | 操作         |                 |              |  |
|                          |        |           | 第一标印        | т           | 程     | ¥1.00          | 1           |       |            | (627 #864       |              |  |
| <ul> <li>立项信息</li> </ul> |        |           |             |             | - 14  |                |             |       |            | in the latter   | _            |  |
| 🗧 资费定义                   | -      |           |             |             | 每页 6  | ▲ 首页 上页 1      | 下页 尾页       | 转到    |            |                 |              |  |
| ● 资费标准定义                 |        | 受到     受到 | 受理信息        |             |       |                |             |       |            |                 |              |  |
| 🔁 变更公告                   | -      |           |             |             |       |                |             |       |            |                 | _            |  |
| 0 发起变更公告                 |        | < 项目所     | 在行政区域代码:    | 郑州市         |       |                |             |       | 项目行业分类:    | 谷物种植            | _            |  |
|                          |        |           | 项目名称:       | 政府采购测试11300 | 1     |                |             |       |            |                 |              |  |
| 17 招标文件发放                | -      |           | 项目编号:       | sfd         |       |                |             |       | 项目类型代码:    | 房屋建筑            |              |  |
| 0 文件发布                   |        |           | 采购人:        | 中共方域長委賞校    |       |                |             |       | 单位性质 :     | 事业单位            |              |  |
| 📑 问题质询                   | -      |           | A (AT) - 1  |             |       | マイトン           |             |       |            |                 |              |  |
| ● 质询普复                   |        |           | 甲位联条人:      | 1           |       | 联系电话           | : 1         |       | 坝目类别:      | 货物              |              |  |
| ■ 16日澄海                  | _      |           | 财政拨款(元):    | 11          |       | 公用经费(元)        | :           |       | 财政专户拨款(元): |                 |              |  |
| 0 发起澄清公告                 |        |           | 自筹资金(元):    |             |       | 采购预算(元)        | : 11        |       | 采购方式:      | 公开招标            |              |  |
| 返回项目列表                   | ←      | ~         | 受理日期:       | 2017/11/30  |       | 备案机构           | : 方城县交管委办公室 |       | 招标组织方:     | 委托代理            | ~            |  |
|                          |        |           | MELLIZ      |             |       | - @200C 2017 1 |             |       |            |                 | AND TROOP IN |  |

| SERREN       欢迎使用方城县公共资源交易中心电子招标投标交易                                                                                                    | <b>ש</b> |
|----------------------------------------------------------------------------------------------------|----------|
| 新祝操作9航     我的桌面     酒日佳魚     へ人设置     現代下数     限は皆様       「酒目立頭     -     *     *     *       「酒目立頭     -     *     *     *       「酒口立頭     -     *     *     *       「酒口立頭     -     *     *     *       「新祝日信息     *     *     *     *       「新祝日信息     *     *     *     *       「新祝日信息     *     *     *     *       「新祝日信息     *     *     *     *       「「酒見立頭」     *     *     *     *       「「酒見立頭」     *     *     *     *       「「酒見立頭」     *     *     *     *       「「酒見立」     *     *     *     *                                                                                                    |          |
| · 如目立页       · 如次 和       · · · · · · · · · · · · · · · · · · ·                                                                                                    |          |
| 新分編祭         振行         資源           「短期務約」         「初設名称:         ・         資源           「立東南昌         「新会名称:         ・         「「「「「」」」」」」」」           「「「」」」」」」」」」」         「「「」」」」」」         ・         「「」」」」」           「「」」」」」」」         「「」」」」」」         ・         「「」」」」」                                                                                                    | -#       |
| 场级级的         场级名称:         ·         ·         ·         ·         ·         ·         ·         ·         ·         ·         ·         ·         ·         ·         ·         ·         ·         ·         ·         ·         ·         ·         ·         ·         ·         ·         ·         ·         ·         ·         ·         ·         ·         ·         ·         ·         ·         ·         ·         ·         ·         ·         ·         ·         ·         ·         ·         ·         ·         ·         ·         ·         ·         ·         ·         ·         ·         ·         ·         ·         ·         ·         ·         ·         ·         ·         ·         ·         ·         ·         ·         ·         ·         ·         ·         ·         ·         ·         ·         ·         ·         ·         ·         ·         ·         ·         ·         ·         ·         ·         ·         ·         ·         ·         ·         ·         ·         ·         ·         ·         ·         ·         ·         ·         · |          |
| 立项信息         标款分类代码:         ····································                                                                                                    |          |
| □ 資費定义 - 预算(元):                                                                                                    |          |
|                                                                                                    | 受到       |
| ● 容贵乐地定义         ● 受理信         上传采购清单:         浏览                                                                                                    |          |
|                                                                                                    |          |
| ● 发起交更公告 0447411 044741251 04474251 04474251 04474251 04474251 04474251 04474251 04474251 04474251 04474251 04474251 04474251 04474251 04474251 04474251 04474251 04474251 04474251 04474251 04474251 04474251 04474251 04474251 04474251 04474251 04474251 04474251 04474251 04474251 0447451 0447451 0447451 0447451 0447451 044751 044751 044751 044751 044751 044751 044751 044751 044751 044751 044751 044751 044751 044751 044751 04451 044751 044751 044751 044751 044751 044751 044751 044751 044751 044751 044751 044751 044751 044751 044751 044751 044751 044751 044751 044751 044751 044751 044751 044751 04475                                                                                                    |          |
|                                                                                                    |          |
| 文均发布         项目类型代码: 质量调和                                                                                                    |          |
|                                                                                                    |          |
| 0 质龄管复 项目类别: 货物                                                                                                    |          |
| 同                                                                                                    |          |
|                                                                                                    |          |
| ○ 及保知道公司<br>返回项目列表 ← ♥ 受理日期: 2017/11/30 各套机构: 方城長交管委办公室 招标组织方: 委托代理                                                                                                    |          |

划分标段后可以进行场地预约,根据项目实际情况及场地的实际预约情况进 行场地预约,点击新增申请,如图一。弹出图二对话框,根据场地使用情况及开 标时间,申请场地。如图所示

| 图一                       |      |    |       |           |           |                |               |                  |                    |        |    |                                                                                                    |
|--------------------------|------|----|-------|-----------|-----------|----------------|---------------|------------------|--------------------|--------|----|----------------------------------------------------------------------------------------------------|
| 交迎使用方城县公共                | 资源交… | ×  |       |           |           |                |               |                  |                    |        |    |                                                                                                    |
| SEAR                     | IN   | 欢迎 | 但使用方城 | 成县公共资源    | 原交易中心电    | 已子招标投标         | 交易…           |                  |                    |        | 2  | "     "     "     "     "     "     "     "     "     "     "     "     "     "     "     "     "     "     "     "     "     "     "     "     "     "     "     "     "     "     "     "     "     "     "     "     "     "     "     "     "     "     "     "     "     "     "     "     "     "     "     "     "     "     "     "     "     "     "     "     "     "     "     "     "     "     "     "     "     "     "     "     "     "     "     "     "     "     "     "     "     "     "     "     "     "     "     "     "     "     "     "     "     "     "     "     "     "     "     "     "     "     "     "     "     "     "     "     "     "     "     "     "     "     "     "     "     "     "     "     "     "     "     "     "     "     "     "     "     "     "     "     "     "     "     "     "     "     "     "     "     "     "     "     "     "     "     "     "     "     "     "     "     "     "     "     "     "     "     "     "     "     "     "     "     "     "     "     "     "     "     "     "     "     "     "     "     "     "     "     "     "     "     "     "     "     "     "     "     "     "     "     "     "     "     "     "     "     "     "     "     "     "     "     "     "     "     "     "     "     "     "     "     "     "     "     "     "     "     "     "     "     "     "     "     "     "     "     "     "     "     "     "     "     "     "     "     "     "     "     "     "     "     "     "     "     "     "     "     "     "     "     "     "     "     "     "     "     "     "     "     "     "     "     "     "     "     "     "     "     "     "     "     "     "     "     "     "     "     "     "     "     "     "     "     "     "     "     "     "     "     "     "     "     "     "     "     "     "     "     "     "     "     "     "     "     "     "     "     "     "     "     "     "     "     "     "     "     "     "     "     "     "     "     "     "     "     "     "     "     " |
| 1 系统操作导航                 |      |    | 我的桌面  | 项目信息      | 个人设置      | 组件下载           | 网站管理          |                  |                    |        |    |                                                                                                    |
| 🔁 项目立项                   | -    | ^  | 👔 政府采 | 购测试113001 |           |                |               |                  |                    |        |    | 新増申请 下一步                                                                                                    |
| ● 划分标段                   |      |    |       | 這         |           |                |               |                  |                    |        |    |                                                                                                    |
| <ul> <li>场地预约</li> </ul> |      | -  |       |           |           |                | -             |                  |                    |        |    |                                                                                                    |
| <ul> <li>立项信息</li> </ul> |      |    | EUA   | 里时间       | 坝目负责人     | 会议             | Ŷ             | 状态               | 会议类型               | 预计升始时间 | 操作 |                                                                                                    |
| 资费定义                     | -    |    |       |           |           |                |               | 暂无               | 数据                 |        |    |                                                                                                    |
| ◎ 资费标准定义                 |      |    |       |           |           |                |               |                  |                    |        |    |                                                                                                    |
| 📑 変更公告                   | -    |    |       |           |           |                |               |                  |                    |        |    |                                                                                                    |
| ● 发起变更公告                 |      | K  |       |           |           |                |               |                  |                    |        |    |                                                                                                    |
| 招标文件发放                   | -    |    |       |           |           |                |               |                  |                    |        |    |                                                                                                    |
| <ul> <li>文件发布</li> </ul> |      |    |       |           |           |                |               |                  |                    |        |    |                                                                                                    |
| 📑 问题质询                   | -    |    |       |           |           |                |               |                  |                    |        |    |                                                                                                    |
| ○ 质询答复                   |      |    |       |           |           |                |               |                  |                    |        |    |                                                                                                    |
| 📑 项目澄清                   | -    |    |       |           |           |                |               |                  |                    |        |    |                                                                                                    |
| ○ 发起澄洁公告<br>返回项目列表       | ←    | ~  |       | N7 11 140 |           |                |               |                  |                    |        |    |                                                                                                    |
|                          |      |    |       | 郑州信言      | 原信息技术股份有限 | 永可 Copyright © | 2006-2017 www | w.xinyuan.com.cn | All Rights Reserve | d.     |    | 打开消息                                                                                                    |

图二

|                          | nup://iocamoscouou/gg | gzy/ sysiviain⊓ome.numi |         |            |                | · · · .      | k              |                 | <u>، م</u> | u v w |
|--------------------------|-----------------------|-------------------------|---------|------------|----------------|--------------|----------------|-----------------|------------|-------|
| SE                       |                       |                         |         |            |                |              |                |                 | ×          | Ú     |
|                          | ■ 场地预约信息              |                         |         |            |                |              | (1             | ¥存 提交 返日        | ע.         | 184   |
| ■ 系统                     | 开标时                   | 寸间:                     | · *     |            |                |              |                |                 |            |       |
| 📑 项目立1                   | 说明(请注明开               | 干评标                     |         |            |                |              |                | ^               |            | 下一步   |
| ○ 划分标度                   | 室                     | !):                     |         |            |                |              |                | ~               |            |       |
| ○ 场地预约                   |                       |                         |         |            |                |              |                |                 | -          |       |
| ● 立项信息<br>■ 密弗完          | ■ 场地使用情况              |                         |         |            | 잡月 잡周 잡;       | 天 2017/12/01 | 圖 到 2017/12/16 | ■ 査询            | ^          |       |
| ○ 资费标准                   | 时间                    | 第一开标室                   | 第二开标室   | 第三开标室      | 南阳市公共资源交易中心开标室 | 第一评标室        | 第二评标室          | 第三评标室           |            |       |
| 同变更公的                    | 2017-12-01            | 预约                      | 预约      | 预约         | 预约             | 预約           | 预约             | 預約              |            |       |
| ● 发起变更                   | 2017-12-02            | 预约                      | 日本      | 预约         | 预约             | 预約           | 日占             | 预约              |            |       |
| 同问题质证                    | 2017-12-03            | Dist                    | 10.00 · | <b>新</b> 动 | 预約             | 5080         | Hest .         | 预约              |            |       |
| <ul> <li>质询答复</li> </ul> | 2017-12-04            | 现约                      | 现的      | 预约         | 预约             | 预验           | 现的             | 预约 <sup>。</sup> |            |       |
| 同项目澄波                    | 2017-12-05            | 预约                      | · 预约    | 预约         | 预约             | 预约           | 我的             | 預約 <sup>1</sup> |            |       |
| ● 发起澄清                   | 2017-12-06            | 预约                      | 颜约      | 预约         | 预约             | 预约           | 预约             | 頭約              | ~          |       |
| 12 拦标价(                  | <                     |                         |         |            |                |              |                | >               | 1          |       |
| <ul> <li>并标价公</li> </ul> |                       |                         |         |            |                |              |                |                 |            |       |
| 返回项目                     |                       |                         |         |            |                |              |                |                 |            |       |
|                          |                       |                         | 14      | 11.W W     |                |              |                |                 |            | – 🗆 × |

最后点击"提交"按钮,完成场地预约的申请。这时候我们需要等待中心人员分配场地及一些必要的时间。

| ⑦ 欢迎使用方城县公共资料       | 源交 ) | ×  |          |              | -      |       |      |       |              |                  |              |                |     |
|---------------------|------|----|----------|--------------|--------|-------|------|-------|--------------|------------------|--------------|----------------|-----|
| SEVL                | N    | 欢迎 | 但使用方场    | 成县公共资源       | 原交易中心电 | 子招标投标 | 交易…  |       |              |                  | *            | <b>。</b><br>消息 | 山。  |
| 12 系统操作导航           |      |    | 我的桌面     | 项目信息         | 个人设置   | 组件下载  | 网站管理 |       |              |                  |              |                |     |
| 📮 项目立项              | -    | ^  | 👔 政府采    | 购公开招标测试      | 01     |       |      |       |              |                  |              |                | 下一步 |
| ● 划分标段              |      |    | = 35/bd  | 1) <b>.</b>  |        |       |      |       |              |                  |              |                |     |
| ○ 场地预约              |      |    | ≡ 100304 | 词            |        |       |      |       |              |                  |              |                |     |
| ○ 立项信息              |      |    | ÊUR      | 主时问          | 项目负责人  | 会议警   | ž    | 状态    | 会议类型         | 预计开始时间           | 操作           |                |     |
| 📑 资费定义              | -    |    | 2017/12  | (01 19-57-25 | 萬小塘    | 第一开枝  | 示室   | 已新約   | 开标           | 2017/12/08 19:57 | の理情況         | 《消预约           |     |
| ◎ 资费标准定义            |      |    | 2027/12/ | 01 15/07/120 | 8 J M  | 第一评   | 宗室   | 0.00  | 评标           | 2017/12/08 19:57 | の理情況 耳       | 《消预约           |     |
| ■ 変更公告              | -    | I. |          |              |        |       |      | 共2条,此 | 北页1-2条 共1页,此 | 页1/1 每页 15 🔽     | 条 首页 上页 下页 」 | 電页             | 转到  |
| ● 发起变更公告            |      | <  |          |              |        |       |      |       |              |                  |              |                |     |
| 📑 问题质询              | -    | ľ  |          |              |        |       |      |       |              |                  |              |                |     |
| ● 质询答复              |      |    |          |              |        |       |      |       |              |                  |              |                |     |
| 17 项目澄清             | -    |    |          |              |        |       |      |       |              |                  |              |                |     |
| ○ 发起澄清公告            |      |    |          |              |        |       |      |       |              |                  |              |                |     |
| 1 拦标价公告             | -    |    |          |              |        |       |      |       |              |                  |              |                |     |
| <ul> <li></li></ul> | ←    | ~  |          |              |        |       |      |       |              |                  |              |                |     |

场地预约完成后,我们需要填写后续的立项信息时,我们要注意选择'是否加密'这个部分,已完成项目的立项。目前项目管理流程都是选择不加密。如下图

| ⑦ 欢迎使用方城县公共                | 资源交… | ×  | -          |           |                           |                 |        |  |                  |               | -               | -              |       |  |
|----------------------------|------|----|------------|-----------|---------------------------|-----------------|--------|--|------------------|---------------|-----------------|----------------|-------|--|
| SEVSI                      | NL   | 欢ì | 迎使用方城县     | 公共资       | 源交易中心B                    | 电子招标投标          | 示交易…   |  |                  |               |                 | <b>ご</b><br>消息 | 山湿田   |  |
| 12 系统操作导航                  |      |    | 我的桌面 功     | 泪信息       | 个人设置                      | 组件下载            | 网站管理   |  |                  |               |                 |                |       |  |
| 🗐 项目立项                     | -    | ^  | 資 政府采购公    | 开招标测试     | 式01                       |                 |        |  |                  |               |                 | 保存             | 下一步   |  |
| ○ 划分标段                     |      |    | 15 B (d) 5 |           | THE OWNER AND A TO ATTACK | 8/30.1          |        |  | m790 J           |               |                 |                |       |  |
| ○ 场地预约                     |      |    | 坝白網石       |           | 或UFF来99247T指标。            | 10,501          |        |  | 木鸠人              | 甲共方城委委克伦      |                 |                |       |  |
| <ul> <li>立项信息</li> </ul>   |      |    | 项目名称       |           | 政府采购公开招                   | 标测试01           |        |  | 制作方式             | 项目管理          |                 |                |       |  |
| 📑 资费定义                     | _    |    | 采购类别 货物    |           |                           |                 |        |  | 采购预算(元)          | 3.00          |                 |                |       |  |
| <ul> <li>资费标准定义</li> </ul> |      |    | 科室负责       | 科室负责人 曹小娟 |                           |                 |        |  |                  | 曹小娟 (确定时间2017 | /12/01 19:48 )  |                | _     |  |
| - 変更公告                     | _    | ١, | 采购方式       | ;         | 公开招标                      |                 |        |  | 是否加密             | ○ 加密 ○ 加密签章   | ፤ (需使用CA数字证书) 💿 | 不加密*           |       |  |
| ● 发起变更公告                   |      | <  | 标段         |           | 1, 2                      |                 |        |  | L                |               |                 |                |       |  |
| 📑 问题质询                     | -    | Ľ  | 标段信息:      |           |                           |                 |        |  |                  |               |                 |                |       |  |
| ● 质询答复                     |      |    |            | 标段名称      |                           |                 | 預算(元)  |  | 标                | 段描述           | 采购漏             | 掸              |       |  |
| 📑 项目澄清                     | -    |    |            | 1         |                           |                 | ¥1.00  |  | 1                |               |                 |                |       |  |
| ● 发起澄清公告                   |      |    |            | 2         |                           |                 | ¥ 2.00 |  |                  | 2             |                 |                |       |  |
| 📑 拦标价公告                    | _    |    |            |           |                           |                 |        |  |                  |               |                 |                |       |  |
| ● 指标价公告<br>返回项目列表          | ←    | ~  |            |           |                           |                 |        |  |                  |               |                 |                |       |  |
|                            |      |    |            |           |                           | 限公司 Copyright 《 |        |  | Rights Reserved. | ↓) 消息提        | 羅               |                | – 🗆 🗙 |  |

# 3.2.5 资费定义

立项完成后,点击"下一步",到"资费定义"环节。该环节会展示资费定 义的内容,依次按照向导填写收费金额,点击保存后再点击下一步。(标书费默 认不收取)如下图所示:

| ⑦ 次迎使用方城县公共资源      | 源交 ×     |        |         |             | -           | E.       |        |
|--------------------|----------|--------|---------|-------------|-------------|----------|--------|
| SEV                | N×       | 欠迎使用方城 | 城县公共资源  | 原交易中心电      | 子招标投标       | 交易       |        |
| 〓 系统操作导航           |          | 我的桌面   | 项目信息    | 个人设置        | 组件下载        | 网站管理     |        |
| 📑 项目立项             | - /      | 1 政府平  | 购公开招标测得 | E01         |             |          | (保存)(下 |
| ◎ 划分标段             |          |        |         |             |             |          |        |
| ◎ 场地预约             |          | 标书费    | 投标保证金   |             |             |          |        |
| ○ 立项信息             |          |        |         |             |             |          |        |
| 📑 资费定义             | -        |        |         |             |             | 标书费·收取标准 |        |
| ○ 资费标准定义           |          |        | 5       | 合 収 取 : ● へ | 仅収 ( 圳场収収 ) |          |        |
| 📃 招标公告及招标文件        | <b>4</b> |        |         |             |             | -        |        |
| • 起草采购公告及文件        |          | k      |         |             |             |          |        |
| 📑 变更公告             | -        | •      |         |             |             |          |        |
| • 发起变更公告           |          |        |         |             |             |          |        |
| 📒 问题质询             | -        |        |         |             |             |          |        |
| ● 质询答复             |          |        |         |             |             |          |        |
| 📑 项目澄清             | -        |        |         |             |             |          |        |
| ● 发起澄清公告<br>返回项目列表 | ←`       | ,      |         |             |             |          |        |

| ⑦ 欢迎使用方城县公共资源交                                 | ×   |            |                  |              |      |            |   |                                            |       |                |       |  |
|------------------------------------------------|-----|------------|------------------|--------------|------|------------|---|--------------------------------------------|-------|----------------|-------|--|
| SEARUN                                         | 欢迎  | 但使用方场      | 成县公共资源交易         | 月中心电子招标报     | 达标交易 |            |   | <b>2 2 2 2 2 2 3 2 3 3 3 3 3 3 3 3 3 3</b> |       | <b>。</b><br>消息 | 山。    |  |
| 📰 系统操作导航                                       |     | 我的桌面       | 项目信息 个,          | 人设置 组件下载     | 网站管理 |            |   |                                            |       |                |       |  |
| 📑 项目立项 🛛 🚽                                     | ^   | 👔 政府采      | 购公开招标测试01        |              |      |            |   |                                            |       | 保存             | (Ћ-#) |  |
| ○ 划分标段                                         |     | 47 1340    |                  |              |      |            |   |                                            |       |                |       |  |
| ○ 场地预约                                         |     | 标书费        | 投标保证金            |              |      |            |   |                                            |       |                |       |  |
| <ul> <li>立项信息</li> </ul>                       |     |            |                  |              |      | 10年度过去 收回点 | - |                                            |       |                |       |  |
| 📑 资费定义 🛛 🚽                                     |     |            |                  |              |      |            |   |                                            |       |                |       |  |
| ○ 资费标准定义                                       |     |            | 是合切取: ◎ 収取 ○ 小切取 |              |      |            |   |                                            |       |                |       |  |
| - 招标公告及招标文件                                    |     |            | 是否退还             | : ● 退还 ○ 不退还 |      |            |   |                                            |       |                |       |  |
| ○ 起草采购公告及文件                                    | - < |            | 收取方式             | : • 按标段      |      |            |   |                                            |       |                |       |  |
| □ 杰爾公告 _                                       |     |            | 计算方式             | : • 定额       |      |            |   |                                            |       |                |       |  |
|                                                |     | 标价应导       | 12               | 码文件          |      | 计算方式       |   | <b>全</b> 類(元)                              | 会领士   | e              |       |  |
|                                                |     | 1040(131-3 | 104              | 963417       |      | 1007376    |   |                                            | 11000 |                |       |  |
| 17 问题质询 一                                      |     | 1          |                  | 1            |      | 定款         | 1 |                                            | 豆元    | 2              |       |  |
| ○ 质询答复                                         |     | 2          |                  | 2            |      | 定额         | 2 | *                                          | 東元語   | 2              |       |  |
| 📑 项目澄清 -                                       |     |            |                  |              |      |            |   |                                            |       |                |       |  |
| <ul> <li>● 发起澄清公告</li> <li>返回项目列表 ←</li> </ul> | ~   |            |                  |              |      |            |   |                                            |       |                |       |  |
|                                                |     |            |                  |              |      |            |   | ↓ 消息提醒                                     |       |                | - 🗆 🗵 |  |

注意:根据相应的收费情况,确定是否收取,是否退换(投标保证金)及收 取方式,一般按默认即可,每一个收费输入后,点击保存。

## 3.2.6 招标文件及公告

1、起草招标文件

我们确定好资费信息后,就可以增加招标文件及公告的信息了。如下图一, 点击起草招标文件及公告会弹出图二页面,点击添加招标文件会弹出图三编辑 框,这时我们可以选择手动在系统中增加招标文件信息,也可以点击文件把有的 电子版的信息直接导入进去。

| 图一                                           |            |             |            |      |  |                                                                                                    |
|----------------------------------------------|------------|-------------|------------|------|--|----------------------------------------------------------------------------------------------------|
| 交迎使用方城县公共资源                                  | 较 ×        |             | -          |      |  |                                                                                                    |
| SEARUN                                       | ▶ 欢迎使月     | 用方城县公共资源    | 较易中心电子招标投标 | 示交易  |  | "     "     "     "     "     "     "     "     "     "     "     "     "     "     "     "     "     "     "     "     "     "     "     "     "     "     "     "     "     "     "     "     "     "     "     "     "     "     "     "     "     "     "     "     "     "     "     "     "     "     "     "     "     "     "     "     "     "     "     "     "     "     "     "     "     "     "     "     "     "     "     "     "     "     "     "     "     "     "     "     "     "     "     "     "     "     "     "     "     "     "     "     "     "     "     "     "     "     "     "     "     "     "     "     "     "     "     "     "     "     "     "     "     "     "     "     "     "     "     "     "     "     "     "     "     "     "     "     "     "     "     "     "     "     "     "     "     "     "     "     "     "     "     "     "     "     "     "     "     "     "     "     "     "     "     "     "     "     "     "     "     "     "     "     "     "     "     "     "     "     "     "     "     "     "     "     "     "     "     "     "     "     "     "     "     "     "     "     "     "     "     "     "     "     "     "     "     "     "     "     "     "     "     "     "     "     "     "     "     "     "     "     "     "     "     "     "     "     "     "     "     "     "     "     "     "     "     "     "     "     "     "     "     "     "     "     "     "     "     "     "     "     "     "     "     "     "     "     "     "     "     "     "     "     "     "     "     "     "     "     "     "     "     "     "     "     "     "     "     "     "     "     "     "     "     "     "     "     "     "     "     "     "     "     "     "     "     "     "     "     "     "     "     "     "     "     "     "     "     "     "     "     "     "     "     "     "     "     "     "     "     "     "     "     "     "     "     "     "     "     "     "     "     "     "     "     "     "     "     "     "     "     "     "     "         " |
| 📰 系统操作导航                                     | 我的。        | 桌面 项目信息     | 个人设置 组件下载  | 网站管理 |  |                                                                                                    |
| 📑 项目立项                                       | - ^ 🗊      | 政府采购公开招标测试( | 01         |      |  |                                                                                                    |
| ● 划分标段                                       |            |             |            |      |  |                                                                                                    |
| ● 场地预约                                       |            |             |            |      |  |                                                                                                    |
| ● 立项信息                                       |            |             |            |      |  |                                                                                                    |
| 📑 资费定义                                       | -          |             |            |      |  |                                                                                                    |
| ● 资费标准定义                                     |            |             |            |      |  |                                                                                                    |
| 3 招标公告及招标文件                                  | ⊧ I        |             |            |      |  |                                                                                                    |
| ○ 起草采购公告及文件                                  |            |             |            |      |  |                                                                                                    |
| 1 变更公告                                       | -          |             |            |      |  |                                                                                                    |
| ● 发起变更公告                                     |            |             |            |      |  |                                                                                                    |
| 📑 问题质询                                       | -          |             |            |      |  |                                                                                                    |
| ● 质询答复                                       |            |             |            |      |  |                                                                                                    |
| 📑 项目澄清                                       | _          |             |            |      |  |                                                                                                    |
| <ul> <li>● 发起澄清公告</li> <li>返回项目列表</li> </ul> | <b>←</b> ~ |             |            |      |  |                                                                                                    |

图二

|                     |         |                |      |      |      | 6     |
|---------------------|---------|----------------|------|------|------|-------|
| E 政府采购公开招<br>Q 工作空间 | 标测试01   |                |      |      |      | Q     |
| •                   | ■ 招标文件列 | 刘表 本项目共 0 个招标: | 之(牛  |      |      | 添加招标文 |
| ▲▲ 編辑多个采购文件         | 序号      |                | 招标文件 | 起草时间 | 适应标段 | 操     |
| 编辑采购公告              |         |                |      |      |      |       |
| ✓ 提交                |         |                |      |      |      |       |
|                     |         |                |      |      |      |       |
|                     |         |                |      |      |      |       |
|                     |         |                |      |      |      |       |
|                     |         |                |      |      |      |       |

#### 图三

|                                                                                                    | -    | × |
|----------------------------------------------------------------------------------------------------|------|---|
| ■ 编辑文件           ■ 编辑文件         显示砌件列表                                                                                                    | 保存返回 | ^ |
| 添加文件                                                                                                    |      |   |
| 适用标段: □ 全选 □ 1 □ 2                                                                                                    |      |   |
| <u>XH</u>                                                                                                    |      |   |
| 新建(N)         Ctrl+N           打开(O)         Ctrl+O           英切(O)         页面布局<引用                                                                                                 | ?    |   |
| 保存(S)     Ctrl+S       景存方(A)     ア       页面设置(U)     ア       封印(P)     ア       國建(1)     P       创建文档的交互式大明。     C       它显影影怒的具体位置或快速移动内容的好方式、     東开始、湯幹樹「开始(近明卡、井向文档中的标题面积标题构式、 |      | > |

### 点击"显示附件列表",可以展开页面,并上传附件

| € 欢迎使用方城县公共资源交×                                                                                                    |                |                |
|----------------------------------------------------------------------------------------------------|----------------|----------------|
|                                                                                                    |                | - ×            |
| ■ 编辑文件                                                                                                    |                | 隐藏附件列表 保存 返回 个 |
| 添加文件                                                                                                    |                |                |
| 适用标段: 🗌 全选                                                                                                    | ☑ 1 □ 2        |                |
| 附件列表:                                                                                                    | 上传附件           |                |
| 文件                                                                                                    |                |                |
| 日 ち び =<br>开始 插入 设计 页面                                                                                                    | 布局 引用 邮件 审阅 视图 | ?              |
| 学校           建変交換         の・           協選         页面         始果           创建文档的交互式大纲、             受用論の認知具体位置の快速体动内容的好方式。             要开始、講藝習「开始"这项卡、并约文档中的 标题应用标题解释式。 | 1111111111     |                |

添加过招标文件后,保存然后点击左侧提交按钮流转至中心,等待中心人员 审核即可。中心人员会根据情况选择是否通过,如不通过会退回让你重新编辑。

注意:如果是第一次登录系统走项目,一般就不用选择,直接点击下一步即可。然后在下面制作时,选择比较规范的用的比较多的范本制作。在该项目走完之后,即可存为模板,下次再走同类项目时即可选择该模板,减少操作。

2、起草招标公告

招标文件起草完成后,接下来起草公告,选择对应的招标模板。如图一

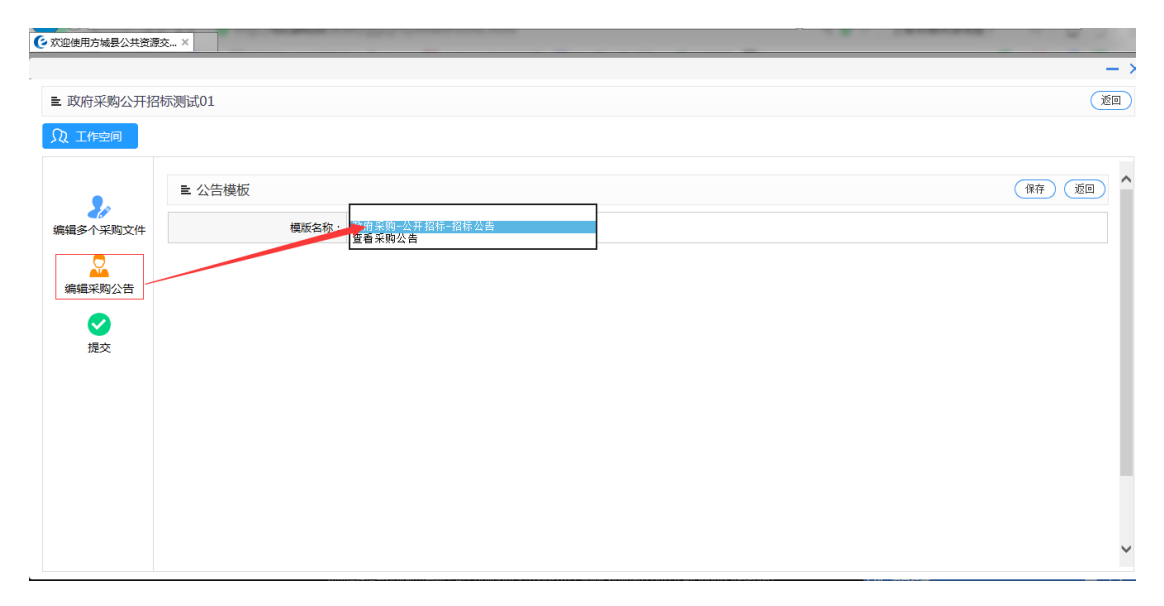

选择模板,"政府采购-公开招标-招标公告",然后点击保存,出现以下页面,

| ■ 政府采购公开招标测试01           ① 工作空间           第編多个采购文件           ●           公           資編電系购公告           ●           ●           ●           ●           ●           ●           ●           ●           ●           ●           ●           ●           ●           ●           ●           ●           ●           ●           ●           ●           ●           ●           ●           ●           ●           ●           ●           ●           ●           ●           ●           ●           ●           ●           ●           ●           ●           ●           ●           ●           ●           ●           ●           ●           ●           ●           ●           ● <th>k在采购公开招标测试01</th> <th></th> <th>近日           (法孫模板) (保 存) (擁備公告) (茶加附件)           项目编号:         政府采购公开招标测试01</th> | k在采购公开招标测试01                       |    | 近日           (法孫模板) (保 存) (擁備公告) (茶加附件)           项目编号:         政府采购公开招标测试01 |
|----------------------------------------------------------------------------------------------------|------------------------------------|----|------------------------------------------------------------------------------|
| <ul> <li>① 工作空间</li> <li>■ 公告信息</li> <li>■ 公告信息</li> <li>● 公告信息</li> <li>● 原金</li> <li>● 原金</li> <li>● 原金</li> <li>● 現金及文件出售时间:</li> </ul>                                                                                                    | ka采购公开招标测试01                       |    | 这样模板     (律 存) (编辑公告) (神贤公告) (添加附件)       项目编号:     政府采购公开招标测试01             |
| ■ 公告信息           購損多个采购文件         项目名称: 置            「                                                                                                    | <b>政府采购公开招标测试01</b>                |    |                                                                              |
| 編編多个采购文件                                                                                                    | 就商采购公开招标测试01                       |    | 项目编号: 政府采购公开招标测试01                                                           |
| 「                                                                                                    |                                    |    | Ĵ                                                                            |
| 提交     报名及文件出售时间:                                                                                                    |                                    |    |                                                                              |
|                                                                                                    | *至                                 | *  |                                                                              |
| 已报名文件下载时间:                                                                                                    | *至                                 | *  |                                                                              |
| 保证金截止时间:                                                                                                    | *                                  |    |                                                                              |
| 开标时间: 2                                                                                                    | 2017/12/08 19:57 *                 |    |                                                                              |
| 开标地点:プ                                                                                                    | 方城县公共资源交易中心开标一室                    |    | x *                                                                          |
| 发布公告的媒介:                                                                                                    | ] 方城县公共资源交易中心 http://www.fcxggzy.c | om |                                                                              |

注意:认真填写时间类字段,及核对开标地点内容信息。带"\*"号的为必 填内容。

填写完成并确认无误后点击保存,此时再点击"编辑公告"按钮,编辑对应

招标公告,并且打开如下图所示页面:

| 迎使用方城县公共资源交 ×                     | AND DESCRIPTION OF |    |                |
|-----------------------------------|--------------------|----|----------------|
|                                   |                    |    | -              |
| . 招标公告                            |                    |    | (重新生成)(保存)(返回) |
|                                   |                    |    |                |
| 5 - び マ<br>开始 挿入 设计 页面布局 引用 #     | 彩件 审阅 视图           |    | ?              |
| 航 ▼×                              |                    |    |                |
| 東文档                               |                    |    |                |
| ◎ 页面 结果                           |                    | h1 |                |
| 主文档的交互式大纲。<br>呈跟踪您的具体位置或快速移动内容的好方 |                    |    |                |
| T始,请转到"开始"选项卡,并向文档中的<br>亟应用标题样式。  |                    |    |                |
|                                   |                    |    |                |
|                                   |                    |    |                |
|                                   |                    |    |                |
|                                   |                    |    |                |

在 word 文档中编辑公告内容,或直接导入已编辑好的电子版公告文档,然 后点击"保存"按钮,在弹出"操作成功"对话框时表示保存成功。

注意:在这里编辑的公告即为发布到网站上的公告,里面的时间节点要填写 正确。一般是(1)填写基本信息,(2)保存信息,(3)编辑公告,在编辑公告 完成后,一定要点击保存按钮。最后再次点击保存按钮,显示灰色,说明保存成 功。

| ⑦ 欢迎使用方城县公共资源5 | ż ×        |                                                |                                           |
|----------------|------------|------------------------------------------------|-------------------------------------------|
| ■ 政府采购公开招标     | 示测试01      |                                                | 2 3 (169)                                 |
| ♫ 工作空间         |            |                                                |                                           |
| •              | ■ 公告信息     |                                                | · 造择模板 	 保 存   」 「 擁備公告 ● 「 预览公告 ● 添加附件 ● |
| 编辑多个采购文件       | 项目名称:      | 政府采购公开招标测试01                                   | 项目编号: 政府采购公开招标测试01                        |
| 编辑采购公告         | 招标内容:      |                                                | <u>^</u>                                  |
| マ提交            | 报名及文件出售时间: | 2017/12/01 20:23 *至 2017/12/08 19:57 *         |                                           |
|                | 已报名文件下载时间: | 2017/12/01 20:23 * <b>至</b> 2017/12/08 19:57 * |                                           |
|                | 保证金截止时间:   | 2017/12/08 19:57 *                             |                                           |
|                | 开标时间:      | 2017/12/08 19:57 *                             | 1                                         |
|                | 开标地点:      | 新密市公共资源交易中心开标厅                                 | *                                         |
|                | 发布公告的媒介:   | ☑ 方城县公共资源交易中心 http://www.fcxggzy.com           |                                           |
|                |            |                                                | ~                                         |

最后点击左侧"提交"按钮,等待中心人员审核,并发布公告及招标文件。

## 3.2.7 变更公告

如果需要发起变更公告,点击发起变更公告,发起(操作步骤参考起草招标

公告环节)。否则,点击下一步。如下图所示:

| SEARUN              | 欢 | 迎使用方城  | 退公共资源   | 原交易中心电 | 已子招标投标 | 示交易…         |         | <b>?</b> | ····································· | し    |
|---------------------|---|--------|---------|--------|--------|--------------|---------|----------|---------------------------------------|------|
|                     |   | 我的桌面   | 项目信息    | 个人设置   | 组件下载   | 网站管理         |         |          |                                       |      |
| □ 资费定义 -            | ^ | 🖹 政府采り | 购公开招标测试 | 01     |        |              |         |          | 发起变更(补充)公告                            | 下步 ) |
| ● 资费标准定义            |   |        | 101     |        |        | 101          |         |          |                                       |      |
| 📑 招标公告及招标文件         |   | 小理中    | -[U]    | 日完成[0] | Eseit  | [U]          |         |          |                                       |      |
| ● 起草采购公告及文件         |   | 序号     | 1       | 页目编号   |        | <b>坝</b> 目名称 |         | 变更(补充)时间 | 操作                                    |      |
| ■ 変更公告 ー            |   |        |         |        |        |              | 暂无数据    |          |                                       |      |
| ● 发起变更公告            |   |        |         |        |        |              | 1,0,001 |          |                                       |      |
| 📑 问题质询 🛛 🚽          |   |        |         |        |        |              |         |          |                                       |      |
| ● 质词答复              |   |        |         |        |        |              |         |          |                                       |      |
| こ 项目澄清 ー            |   |        |         |        |        |              |         |          |                                       |      |
| ● 发起澄清公告            |   |        |         |        |        |              |         |          |                                       |      |
| □ 拦标价公告 -           |   |        |         |        |        |              |         |          |                                       |      |
| <ul> <li></li></ul> |   |        |         |        |        |              |         |          |                                       |      |
|                     | ~ |        |         |        |        |              |         |          |                                       |      |
| 返回项日列表 🗲            |   |        | 401070  |        |        | 2006 0017 ·  | All D'  |          | é 1970                                |      |

注意:在这里如果需要发起变更公告就点击发起,如果不需要直接点下一步 即可。

## 3.2.8 质询信息

在招标公告发布后,有些内容可能会有表达不是太清楚,供应商可能会有一 些疑问,这时我们就需要用到网上答疑功能。如图

| SEARUN                                 | 欢 | 迎使用方城 | 成县公共资源   | 较易中心电     | 已子招标投标         | 交易           |                  |                     | (         |      |      |     |      | 通息 | 山。       |
|----------------------------------------|---|-------|----------|-----------|----------------|--------------|------------------|---------------------|-----------|------|------|-----|------|----|----------|
| 📰 系统操作导航                               |   | 我的桌面  | 项目信息     | 个人设置      | 组件下载           | 网站管理         |                  |                     |           |      |      |     |      |    |          |
| 🔁 招标公告及招标文件                            | ^ | 🛐 政府采 | 购公开招标测试( | 01        |                |              |                  |                     |           |      |      |     |      |    | 下一步      |
| ● 起草采购公告及文件                            |   | -     | +5       | 110 - 4   |                | -            | 5 64 MI 100      |                     | a         |      | _    |     |      |    |          |
| 📑 変更公告 🛛 🚽                             |   |       | 序号       | 坝目名称      | 坝目場            | 5            | 又件类型             | 质疑人?                | 5杯        | 质缝状态 | 3    |     | 质疑时间 |    | 操作       |
| ● 发起变更公告                               |   |       |          |           |                |              | 暂无               | 数据                  |           |      |      |     |      |    |          |
| 📑 问题质询 🛛 🚽                             |   |       |          |           |                |              |                  |                     |           |      |      |     |      |    |          |
| ● 质询答复                                 |   |       |          |           |                |              |                  |                     |           |      |      |     |      |    |          |
| 10000000000000000000000000000000000000 |   |       |          |           |                |              |                  |                     |           |      |      |     |      |    |          |
| ● 发起澄清公告                               |   |       |          |           |                |              |                  |                     |           |      |      |     |      |    |          |
| 12 拦标价公告 -                             |   |       |          |           |                |              |                  |                     |           |      |      |     |      |    |          |
| ● 拦标价公告                                |   |       |          |           |                |              |                  |                     |           |      |      |     |      |    |          |
| 📃 流标 ( 废标 ) 情况设置                       |   |       |          |           |                |              |                  |                     |           |      |      |     |      |    |          |
| <ul> <li>流标(废标)情况设置</li> </ul>         |   |       |          |           |                |              |                  |                     |           |      |      |     |      |    |          |
| 返回项目列表 🔶                               | ~ |       |          |           |                |              |                  |                     |           |      |      |     |      |    |          |
|                                        |   |       | 郑州信      | 原信息技术股份有限 | 公司 Copyright @ | 2006-2017 ww | w.xinyuan.com.cn | All Rights Reserved | l.        |      |      |     |      |    | 打开消息     |
| 一 今日优选                                 |   |       |          |           |                |              |                  | 快節撮 () 今            | 日直播 回 热点资 | R Ø  | 22 \ | レ下戦 | PE   |    | ) Q 100% |

## 3.2.9 开标组织

1. 上传开标文档

把开标中需要上传的纸质文档转化为电子版上传即可,具体操作步骤如图

| SEARUN                   | 欢ì | 迎使用方城  | 县公共资源  | 较易中心电 | 子招标投标 | 交易    |      |         | <b>。</b><br>消息 | 山退出        |
|--------------------------|----|--------|--------|-------|-------|-------|------|---------|----------------|------------|
| 12 系统操作导航                |    | 我的桌面   | 项目信息   | 个人设置  | 组件下载  | 网站管理  |      |         |                |            |
| 1 拦标价公告 -                | ^  | 🛐 政府采购 | 公开招标测试 | 01    |       |       |      |         | <br>增加         | 下一步        |
| ● 拦标价公告                  |    | 序号     |        |       |       |       | 文档名称 |         | 操作             |            |
| 📑 流标 ( 废标 ) 情况设置         |    |        |        |       |       |       |      |         |                |            |
| ● 流标 ( 废标 ) 情况设置         |    |        |        |       |       |       |      |         |                |            |
| 17 开标组织 -                |    |        |        |       |       |       |      |         |                |            |
| ● 上传开标文档                 |    |        |        |       |       |       |      |         |                |            |
| ● 开标异常情况                 | <  |        |        |       |       |       |      |         |                |            |
| 📑 评标组织 🛛 🚽               | ľ  | ■ 上传记: | 录      |       |       |       |      |         |                | 120<br>120 |
| <ul> <li>评标报告</li> </ul> |    | ●上传文档( | )上传录像  |       |       |       |      |         |                |            |
| ● 评标异常情况                 |    |        | 记录资料:  |       | 3     | al 85 |      |         | 上传             |            |
| □ 结果公告 ー                 |    |        |        | 1     |       |       |      |         |                |            |
| ● 起草公告                   |    |        |        |       |       |       |      |         |                |            |
| 返回项目列表 🔶 🔶               | ~  |        |        |       |       |       |      |         |                |            |
|                          |    |        |        |       |       |       |      | ↓) 消息提醒 |                | – 🗆 🗙      |

2. 开标异常情况

| 如舀,10月你早過到时间优化米下卵, | 如图, | 把开标中遇到的情况记录下即可 |
|--------------------|-----|----------------|
|--------------------|-----|----------------|

| SEARUN           | 欢迎使用方城   | 县公共资源      | 原交易中心电 | 子招标投 | 示交易         |          |       |     |      |            |
|------------------|----------|------------|--------|------|-------------|----------|-------|-----|------|------------|
|                  | 我的桌面     | 项目信息       | 个人设置   | 组件下载 | 网站管理        |          |       |     |      |            |
| ■ 拦标价公告 -        | * 政府采购   | 公开招标测试     | 01     |      |             |          |       |     | 增加打印 | 下一步(保存     |
| ● 拦标价公告          | 序号       | 异常情况       | 原因     | \$   | <b>止理措施</b> | 处理结果     | 记录人   | 监督人 | 备注   | 操作         |
| 📃 流标 ( 废标 ) 情况设置 |          |            |        |      |             |          |       |     |      |            |
| ● 流标(废标)情况设置     | 异常情况     | 1          |        |      |             |          |       |     |      |            |
| 开标组织 -           | 异常情况     | : 5        |        |      |             | <b>.</b> | 原因:   |     |      | $\bigcirc$ |
| ● 上传开标文档         | 1        |            |        |      |             | ^        |       |     |      | ^          |
| ● 开标异常情况         | < ↓ 处理措施 | ē:         |        |      |             | $\sim$   | 处理结果: |     |      | ~          |
| - 平标组织 -         | 记录       | (:)        |        |      |             |          | 监督人:  |     |      |            |
| ● 评标报告           | 附件       | ‡: 🗟 上传附作  | ŧ      |      |             |          |       |     |      |            |
| ● 评标异常情况         | 备注       | £ :        |        |      |             |          |       |     |      |            |
| - 结果公告 -         | (100个字符  | ÷.         |        |      |             |          |       |     |      |            |
| ● 起草公告           | 50个汉字以   | (M)        |        |      |             |          |       |     |      |            |
| 返回项目列表 🔶         | >        | MR 111 000 |        |      |             |          |       |     |      |            |

# 3.2.10 评标组织

1. 评标报告

代理机构把评委会出的评标报告转化为电子版添加至系统即可。具体操作如 下图

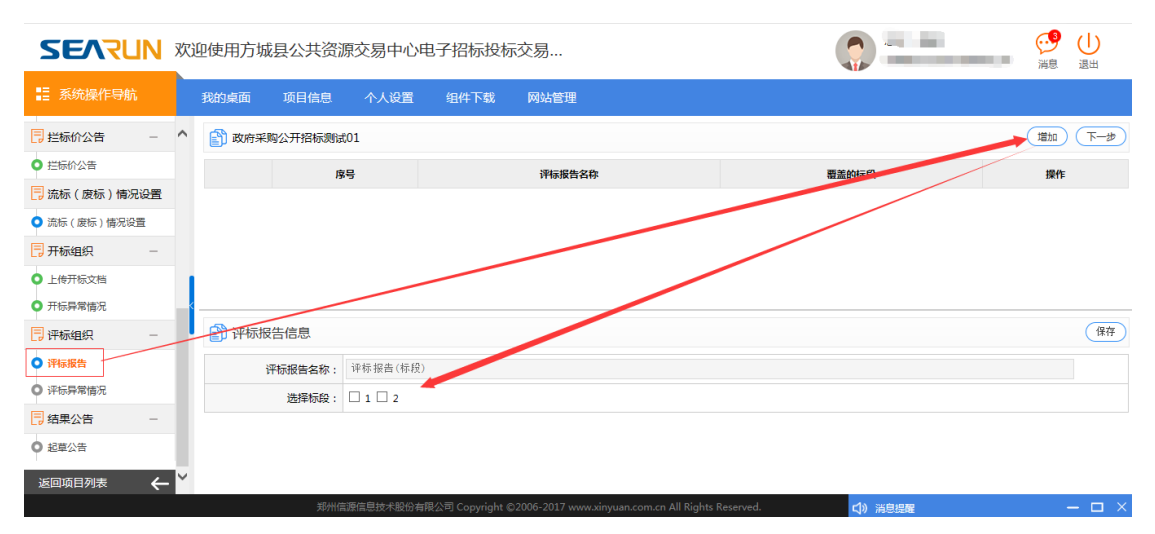

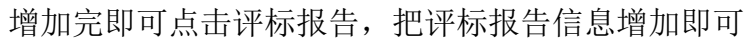

| SEVLIN                   | 欢   | 迎使用方城  | 成县公共资源   | 较易中心明     | 电子招标投标        | 示交易          |                                      |                        | ①     ③     ③     □     ③     □     ③     □     □     □     □     □     □     □     □     □     □     □     □     □     □     □     □     □     □     □     □     □     □     □     □     □     □     □     □     □     □     □     □     □     □     □     □     □     □     □     □     □     □     □     □     □     □     □     □     □     □     □     □     □     □     □     □     □     □     □     □     □     □     □     □     □     □     □     □     □     □     □     □     □     □     □     □     □     □     □     □     □     □     □     □     □     □     □     □     □     □     □     □     □     □     □     □     □     □     □     □     □     □     □     □     □     □     □     □     □     □     □     □     □     □     □     □     □     □     □     □     □     □     □     □     □     □     □     □     □     □     □     □     □     □     □     □     □     □     □     □     □     □     □     □     □     □     □     □     □     □     □     □     □     □     □     □     □     □     □     □     □     □     □     □     □     □     □     □     □     □     □     □     □     □     □     □     □     □     □     □     □     □     □     □     □     □     □     □     □     □     □     □     □     □     □     □     □     □     □     □     □     □     □     □     □     □     □     □     □     □     □     □     □     □     □     □     □     □     □     □     □     □     □     □     □     □     □     □     □     □     □     □     □     □     □     □     □     □     □     □     □     □     □     □     □     □     □     □     □     □     □     □     □     □     □     □     □     □     □     □     □     □     □     □     □     □     □     □     □     □     □     □     □     □     □     □     □     □     □     □     □     □     □     □     □     □     □     □     □     □     □     □     □     □     □     □     □     □     □     □     □     □     □     □     □     □     □     □     □     □     □     □     □     □     □     □     □     □     □     □     □     □     □     □     □     □     □     □     □     □     □     □     □ |
|--------------------------|-----|--------|----------|-----------|---------------|--------------|--------------------------------------|------------------------|----------------------------------------------------------------------------------------------------|
|                          |     | 我的桌面   | 项目信息     | 个人设置      | 组件下载          | 网站管理         |                                      |                        |                                                                                                    |
| 1 拦标价公告 -                | ^   | 👔 政府采  | 购公开招标测试( | )1        |               |              |                                      |                        | <b>(世一</b> 才)                                                                                                    |
| ● 拦标价公告                  |     |        | 序号       |           | 评标报告名称        |              | 覆盖的标段                                | 操作                     |                                                                                                    |
| 📃 流标 ( 废标 ) 情况设置         |     | 0      | 1        |           | 评标报告(1.2标段)   |              | 1.2                                  | ■评标报告 ■修改 @ 删除         |                                                                                                    |
| ● 流标(废标)情况设置             |     |        |          |           |               |              |                                      | riotetti olitetti andi |                                                                                                    |
| ➡ 开标组织 -                 |     |        |          |           |               |              |                                      |                        |                                                                                                    |
| ● 上传开标文档                 |     |        |          |           |               |              |                                      |                        |                                                                                                    |
| ● 开标异常情况                 |     |        |          |           |               |              |                                      |                        |                                                                                                    |
| ■评标组织 -                  | _   |        |          |           |               |              |                                      |                        |                                                                                                    |
| <ul> <li>评标报告</li> </ul> |     |        |          |           |               |              |                                      |                        |                                                                                                    |
| ● 评标异常情况                 |     |        |          |           |               |              |                                      |                        |                                                                                                    |
| ■ 結果公告 ー                 |     |        |          |           |               |              |                                      |                        |                                                                                                    |
| <ul> <li>起草公告</li> </ul> |     |        |          |           |               |              |                                      |                        |                                                                                                    |
| 返回项目列表 🔶                 | ~   |        |          |           |               |              |                                      |                        |                                                                                                    |
|                          |     |        | 郑州信言     | 原信息技术股份有能 | 限公司 Copyright | ©2006-2017 w | ww.xinyuan.com.cn All Rights Reserve | d. 口》消息提醒              | – 🗆 ×                                                                                                    |
|                          |     |        |          |           |               |              |                                      |                        | - ×                                                                                                    |
| ■ 评标报告                   |     |        |          |           |               |              |                                      | 重新生成)(                 | 保存 返回 ^                                                                                                    |
| 文件                       |     |        |          |           |               |              |                                      |                        |                                                                                                    |
| 🗄 5 · 🖉 🕫                |     |        |          |           |               |              |                                      |                        | ?                                                                                                    |
| 开始 插入                    | 诏   | 计 页面布属 | 引用 邮件    | ‡ 审阅 社    | 见哲            |              |                                      |                        |                                                                                                    |
| 导航                       |     | - ×    |          |           |               | т            | <b>6</b> 库 至 附 八 耳 切 長 珈             | 127 01                 |                                                                                                    |
| 搜索文档                     |     | - م    |          |           |               | 4            |                                      |                        |                                                                                                    |
| 振频 页面 结果                 |     |        |          |           |               |              | تي                                   |                        |                                                                                                    |
| 1000 XUM ANT             |     |        |          |           |               |              |                                      |                        |                                                                                                    |
| 创建文档的交互式大纲。              |     |        |          |           |               |              | لي                                   |                        |                                                                                                    |
| 它是跟踪您的具体位置或快速<br>式。      | 恵移动 | 内容的好方  |          |           |               |              |                                      |                        |                                                                                                    |
| 要开始,请转到"开始"选项+           | €,# | 向文档中的  |          |           |               |              | <u>े</u> ज्य                         |                        |                                                                                                    |
| 标题应用标题样式。                |     |        | •        |           |               |              | 725                                  |                        | •                                                                                                    |
|                          |     |        |          |           |               |              |                                      |                        | _                                                                                                    |

~

2. 评标异常情况

与开标异常情况操作流程相同,在此不再赘述。

| SEARUN                   | 欢迎 | 迎使用方城  | 县公共资源      | 原交易中心电 | 子招标投 | 际交易  |      |       |             | 您好,李毅<br>河南省启元招标代理有限公司 | 了<br>消息 | 山。         |
|--------------------------|----|--------|------------|--------|------|------|------|-------|-------------|------------------------|---------|------------|
| ▋ 系统操作导航                 |    | 我的桌面   | 项目信息       | 个人设置   | 组件下载 | 网站管理 |      |       |             |                        |         |            |
| 2 拦标价公告 -                | ^  | 👔 政府采り | 陶公开招标测试    | 01     |      |      |      |       |             | 增加打印                   | 下一步     | 保存         |
| ● 拦标价公告                  |    | 序号     | 异常情况       | 原因     |      | 处理措施 | 处理结果 | 记录人   | <b>二</b> 三人 | 备注                     | ł       | 聚作         |
| 📑 流标 ( 废标 ) 情况设置         |    |        |            |        |      |      |      |       |             |                        |         |            |
| ● 流标(废标)情况设置             |    | 异常情况   |            |        |      |      |      |       |             |                        |         |            |
| □ 开标组织 -                 |    | 异常情    | 况:         |        |      |      | 0.   | 原因:   |             |                        |         | $\hat{}$   |
| ● 上传开标文档                 |    |        |            |        |      |      | ^    |       |             |                        |         | ~          |
| ● 开标异常情况                 | _< | 处理措    | t施:        |        |      |      | ~    | 处理结果: |             |                        |         | $\sim$     |
| □ 评标组织 -                 | ľ  | 记录     | 4.         |        |      |      |      | 监督人:  |             |                        |         |            |
| <ul> <li>评标报告</li> </ul> |    | Bh     | 1件: 🗟 上传附作 | +      |      |      |      |       |             |                        |         |            |
| ● 评标异常情况                 |    | 音      | i注:        |        |      |      |      |       |             |                        |         |            |
| ■ 结果公告 -                 |    | (100个字 | 符,         |        |      |      |      |       |             |                        |         | $\bigcirc$ |
| <ul> <li>起草公告</li> </ul> |    | 50个汉字  | 以内)        |        |      |      |      |       |             |                        |         | _          |
| 返回项目列表 🔶                 | ~  |        | V7.111.44  |        |      |      |      |       |             |                        |         |            |

# 3.2.11 结果公告

1. 起草结果公告

项目负责人点击"起草中标公告"后,会弹出如下图所示页面:

| 政府采购公开   | 招标测试01               |      |        |        |      |    |          | (         | ٤0 |
|----------|----------------------|------|--------|--------|------|----|----------|-----------|----|
| 2 工作空间   |                      |      |        |        |      |    |          |           |    |
|          | 公告信息 编辑公告            |      |        |        |      |    |          | 添加附件(保存   | 2  |
| 结果公告(方城) | 投标人列表 溫馨提示:紅色表示 中标人。 |      |        |        |      |    |          |           |    |
|          | 标段                   | 投标人名 | 路 联系人  | 联系方式   | 中标排名 | 备注 | 投标金额 (元) | 操作        |    |
| ● 提交     | [2]                  |      |        |        |      |    | 0.0000   | 录入信息 设为中标 | ٨  |
|          | [1]                  |      |        |        |      |    | 0.0000   | 录入信息 设为中标 | ٨  |
|          | 公告附件:                |      |        |        |      |    |          |           |    |
|          | 标段信息                 |      |        |        |      |    |          |           |    |
|          | 名称                   |      | 預算 (元) | 預算 (元) |      |    | 描述       |           |    |
|          | 1                    |      | ¥1.00  |        |      | 1  |          |           |    |
|          | 2                    |      | ¥ 2.00 |        |      |    | 2        |           |    |
|          |                      |      |        |        |      |    |          |           |    |

根据中标结果,在中标供应商列表后,点击"设为中标人"。设为中标人后, 录入信息并保存。

|                                                                                                   | <b>投稿人名称</b><br>西新增业生态最成设计工程有限公司<br>西新增业生态最成设计工程有限公司 | <b>联系人</b><br>李燕輝<br>李燕辉        | 联系方式<br>1321111111<br>1321111111   | 中标排名 | 备注 投标 | 金额 (元)<br>2.0000 夏 | 添加附件 保存<br>操作<br>以信息 设为未中标                            |  |
|---------------------------------------------------------------------------------------------------|------------------------------------------------------|---------------------------------|------------------------------------|------|-------|--------------------|-------------------------------------------------------|--|
| ☆☆(方城)     授称人列表 温馨提示: 紅色表示 中級人.<br>愛     提交     [2]     陳     [1]     瑛     公告附件:     「     标段信息 | 投稿人名称<br>西新增业生态最观设计工程有限公司<br>西新增业生态最观设计工程有限公司        | 联系人           李烝辉           李燕辉 | 联系方式<br>13211111111<br>13211111111 | 中标排名 | 备注 投标 | 金额 (元)<br>0.0000   | <b>操作</b><br>() () () () () () () () () () () () () ( |  |
| 接段         接段           [2]         採           [1]         陳           公告附件:                     | 投标人名称<br>西新增业生态最观设计工程有限公司<br>西新增业生态最观设计工程有限公司        | 联系人           李燕輝           李燕輝 | 联系方式<br>13211111111<br>13211111111 | 中原排名 | 备注 投标 | ·金额 (元)<br>).0000  | 操作                                                    |  |
| 【2] 様<br>提交 〔1] 様<br>公告附件:<br>「 「 「 「 の 行 低 息                                                     | 西新埠业生态景观设计工程有限公司<br>西新埠业生态景观设计工程有限公司                 | 李燕辉                             | 13211111111<br>13211111111         |      | c     | .0000              | €入信息<br>↓<br>设为未中标                                    |  |
| [1] 快<br>公告附件:<br>「标段信息                                                                           | 西新鸿业生态景观设计工程有限公司                                     | 李燕辉                             | 13211111111                        |      |       |                    |                                                       |  |
| 公告附件:<br>标段信息                                                                                     |                                                      |                                 |                                    |      | (     |                    |                                                       |  |
| 标段信息                                                                                              |                                                      |                                 |                                    |      |       |                    |                                                       |  |
|                                                                                                   |                                                      |                                 |                                    |      |       |                    |                                                       |  |
| 名称                                                                                                |                                                      | 预算 (元)                          | (元)                                |      |       | 描述                 |                                                       |  |
| 1                                                                                                 |                                                      | ¥ 1.00                          |                                    |      | 1     |                    |                                                       |  |
| 2                                                                                                 |                                                      | ¥ 2.00                          |                                    |      |       | 2                  |                                                       |  |

#### 注意: 红色代表成功将该供应商设为中标人。

然后点击编辑公告,进行中标公告的编辑。完成后,点击保存并提交中心, 由中心人员进行审核并发布到网站上。

| ■ 政府采购公开 | 招标测试01                                | (100)      |
|----------|---------------------------------------|------------|
| Q 工作空间   |                                       |            |
|          | 公告信息 编辑公告                             | 更新标签 保存 ^  |
| (方版)     | 文件                                    | <u>^</u>   |
|          |                                       | ?          |
| マーク      | 7731 164人 1621 贝坦布甸 511月 1841年 申问 使固  |            |
| JÆX.     | 导航 ▼×                                 |            |
|          | 複変文档 ク・                               |            |
|          | 标题 页面 结果                              | _          |
|          | ● ● ● ● ● ● ● ● ● ● ● ● ● ● ● ● ● ● ● |            |
|          | 它呈跟踪您的具体位置或快速移动内容的分方                  |            |
|          | 式。                                    |            |
|          | Sec/1917年19月1日 1997年17日3<br>伝題の用版題件式。 |            |
|          |                                       |            |
|          |                                       | <b>~</b> ~ |
|          |                                       |            |